Absolute single-/multi-turn encoder TRT/S3 with PROFIsafe over PROFINET interface Relevant data sheet TRT 12845

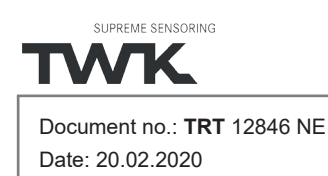

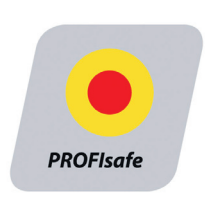

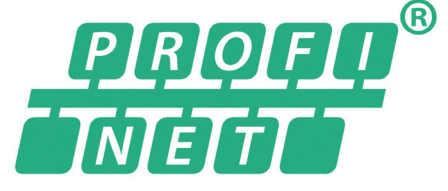

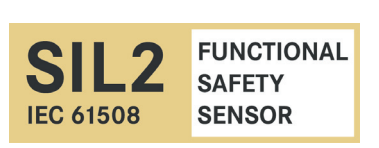

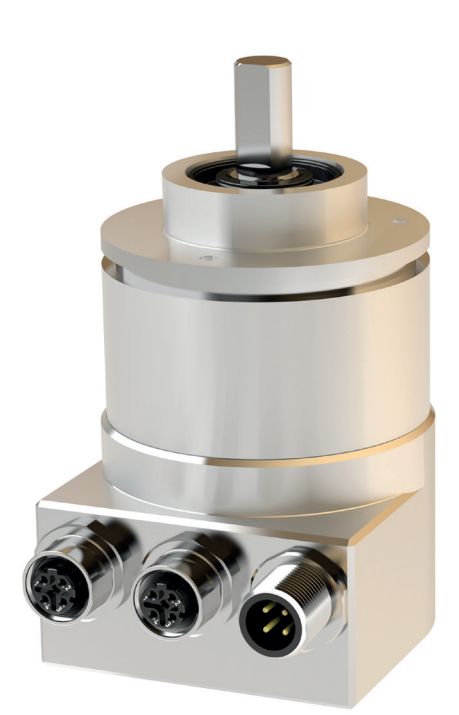

# **User manual** Translation of the original instructions

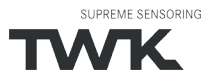

COPYRIGHT: The Operating Instructions TRT 12846 is owned by TWK-ELEKTRONIK GMBH and is protected by copyright laws and international treaty provisions.

> © 2020 by TWK-ELEKTRONIK GMBH POB 10 50 63 ■ 40041 Düsseldorf ■ Germany Tel. +49/211/96 11 70 ■ Fax +49/211/63 77 05 <u>info@twk.de</u> ■ <u>www.twk.de</u>

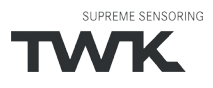

# Table of contents

## Table of contents

| 1. Safety instructions                                                                | 6             |
|---------------------------------------------------------------------------------------|---------------|
| 1.1 Scope                                                                             | 6             |
| 1.2 Documentation                                                                     | 6             |
| 1.3 Proper use                                                                        | 6             |
| 1.4 Commissioning                                                                     | 6             |
| 2. General information                                                                | 7             |
| 3. Installation                                                                       | 8             |
| 3.1 General information                                                               | 8             |
| 3.2 Electrical connection                                                             | 8             |
| 3.3 Status LEDs                                                                       | 9             |
| 3.4 Project planning                                                                  | 9             |
| 4. Project planning with Simatic Step7                                                | 10            |
| 4.1 Step7, Distributed Satety - Simatic Manager                                       | 10            |
| 4.1.1 Prerequisites                                                                   | 10            |
| 4.1.2 Installation of the GSD file                                                    | 10            |
| 4.1.3 Installing the absolute encoder                                                 | 11            |
| 4.1.4 Install module                                                                  | 12            |
| 4.1.5 Setting the network data (properties TRT/S3)                                    | 14            |
| 4.1.6 Setting the absolute encoder (properties of the module)                         | 15            |
| 4.1.6.1 Setting the I/O address                                                       | 15            |
| 4.1.6.2 Parameterising the absolute encoder                                           |               |
| 4.1.0.3 Setting the F parameters                                                      | 10            |
| 4.1.7 Setting real time mode and the updating time                                    |               |
| 4.1.6 Planning of Device exchange without programming device and Automatic commission | 10 1 <i>1</i> |
| 4.1.9 Assignment of the default actings                                               | 10            |
| 4. 1. 10 Resetting to the default settings                                            | 19            |
| 4.2 Step7, Safety Advance - TIA-Portal                                                | 20            |
| 4.2.1 Prerequisites                                                                   | 20            |
| 4.2.2 Installation of the GSD file                                                    | 20            |
| 4.2.3 Installing the absolute encoder                                                 | 21            |
| 4.2.4 Install module                                                                  | 22            |
| 4.2.5 Setting the network data                                                        | 23            |
| 4.2.5.1 Setting the PROFINET / PROFIsafe Adresse                                      | 23            |

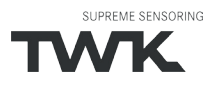

| 4.2.5.2 IP-Adresse                                                                       | 24        |
|------------------------------------------------------------------------------------------|-----------|
| 4.2.5.3 Prioritized startup, media redundancy, update time and synchronisation           | 24        |
| 4.2.6 Setting the absolute encoder (properties of the module)                            | 24        |
| 4.2.6.1 Setting the I/O address                                                          | 24        |
| 4.2.6.2 Parameterising the absolute encoder                                              | 25        |
| 4.2.6.3 Setting the F parameters                                                         | 25        |
| 4.2.7 Planning of "Device exchange without programming device" and "Automatic commission | oning" 26 |
| 4.2.8 Assignment of the device name                                                      | 27        |
| 4.2.9 Resetting to the factory settings                                                  | 28        |
| 4.3 Application program                                                                  | 29        |
| 4.3.1 Remarks                                                                            | 29        |
| 4.3.2 F-Peripherie-DB                                                                    | 29        |
| 4.3.3 Accessing the encoder in the F program                                             | 29        |
| 4.3.4 Example program                                                                    | 30        |
| 5. I/O data                                                                              | 39        |
| 5.1 Overview                                                                             |           |
| 5.1.1 Output code R and W                                                                | 39        |
| 5.1.2 Output code D                                                                      |           |
| 5.3 Position data                                                                        | 39        |
| 5.3.1 Data format coding R                                                               | 40        |
| 5.3.2. Data format coding W                                                              | 40        |
| 5.3.3 Data format coding D                                                               | 40        |
| 5.4 Velocity                                                                             | 40        |
| 5.5 F input data                                                                         | 41        |
| 5.6 Control word                                                                         | 41        |
| 5.7 Preset value (reference value)                                                       | 41        |
| 5.7.1 Data format coding R                                                               | 42        |
| 5.7.2. Data format coding W                                                              | 42        |
| 5.7.3 Data format coding D                                                               | 42        |
| 5.8 F output data                                                                        | 42        |
| 6. Parameterisation                                                                      | 43        |
| 6.1 Encoder parameter                                                                    | 43        |
| 6.1.1 Overview                                                                           | 43        |
| 6.1.2 Description of the absolute encoder parameters                                     | 43        |
| 6.2 F parameter                                                                          | 44        |
| 6.2.1 Overview                                                                           | 44        |
| 6.2.2 Description of the F parameters                                                    | 44        |

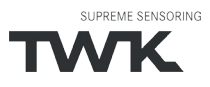

# Table of contents

| 7. Diagnostic                                              | 46 |
|------------------------------------------------------------|----|
| 7.1 Overview                                               |    |
| 7.2 PROFINET alarms                                        |    |
| 7.3 Diagnostic data records                                | 47 |
| 7.3.1 Diagnostic data according to Encoder Class 2 Profile | 47 |
| 8. Scope of delivery                                       | 49 |
| 9. Literature                                              | 49 |

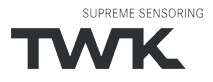

## Safety instructions

## 1. Safety instructions

## 1.1 Scope

This user manual is valid exclusively for the following absolute encoders with PROFINET interface:

- TRTxx-xxxxxR4096S3xTxx(Multiturn)
- TRTxx-xxxxxS3xTx (Singleturn)

#### 1.2 Documentation

The following documents must be observed:

- The owner's system-specific operating instructions
- This user manual
- Data sheet number TRT 12845
- The connection assignment enclosed with the device
- Assembly instructions TZY10206 enclosed with the device

#### 1.3 Proper use

The TWK-ELEKTRONIK GmbH absolute encoders and linear transducers are used to register angular or linear positions and make their measured value available in the form of an electrical output signal. As part of a system, they have to be connected to the downstream electronics and must only be used for this purpose.

## 1.4 Commissioning

- The relevant device may only be set up and operated in combination with this and the documentation speci fied under point 1.2.
- Protect the device against mechanical damage during installation and operation.
- Device commissioning and operation may only be undertaken by a specialist electrician.
- Do not operate the device outside of the limit values specified in the data sheet.
- Check all electrical connections before commissioning the system.

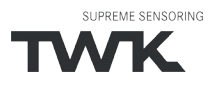

General information

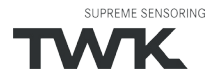

#### Installation

## 3. Installation

#### 3.1 General information

- During installation, observe the profinet assembly guideline PNO order No.: 8.071
- Use only certified profinet cables, connectors and switches (see "PROFINET Cabling and Interconnection Technology" PNO order No.: 2.252 and "Installation Guideline PROFINET Part 2: Network Components" PNO order No.: 2.252 p2)
- Hubs are not permissible.
- The cable length between two subscribers may be max. 100 m.
- The TWK TRT absolute encoder possesses an integrated switch. This not only enables tree and star topologies but also the linear topology.
- · Media redundancy protocol support enables the establishment of a redundant ring.
- The setting of addresses, the baud rate or terminating resistors on the device is not necessary.

#### **3.2 Electrical connection**

The "...MT01" type absolute encoders have separate connectors for the supply and the PROFINET system. Port 1 or port 2 are optionally available for the PROFINET connection. Due to the integrated switch, it is irrelevant which port is used.

| Connection     | Designation | Connector type       |
|----------------|-------------|----------------------|
| PROFINET       | Port 1      | M12x4 D-coded socket |
| PROFINET       | Port 2      | M12x4 D-coded socket |
| Voltage supply | 24 VDC      | M12x4 A-coded pins   |

Refer to data sheet No. 12886 for connector assignment and ordering information.

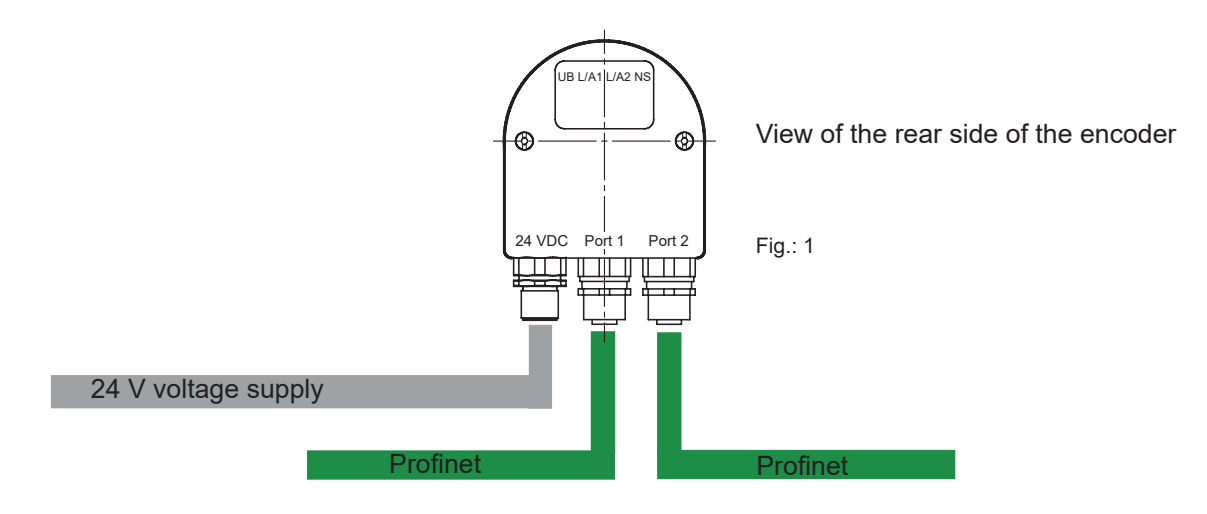

## Installation

## 3.3 Status LEDs

IFour LEDs are housed in the absolute encoder's connecting cap. These have the following meaning:

| UB<br>(VS) | Link 1<br>(L1) | Link 2<br>(L2) | Status<br>(NS)     | Description                                                              |
|------------|----------------|----------------|--------------------|--------------------------------------------------------------------------|
| green      | green          | green          | green/red          |                                                                          |
| on         |                |                |                    | Operating voltage available                                              |
|            | on             |                |                    | Network connection established                                           |
|            |                | on             |                    | Network connection established                                           |
|            |                |                | green              | Data exchange, device in operation and OK                                |
|            |                |                | green flashing     | Network connection o.k. but no connection to a PROFINET controler        |
|            |                |                | red, slow flashing | Firmware download mode                                                   |
|            |                |                | red flashing       | Impermissible parameter or preset value, velocity to high or wrong modul |
|            |                |                | Fast red flashing  | Device error                                                             |
|            |                |                | red                | Connection to the PROFINET controller disrupted                          |

In <u>Chapter 7</u> diagnosis you can find all diagnosis data of the TRT/S3.

#### Flashing codes

Errors which lead to encoder system standstill (hard errors) are indicated by a flashing code on the part of the red NS LED. Following introductory flickering by the red LED, a specific number of flashing cycles are output for the cause of the error.

|                 | Number of flashing<br>cycles<br>(Duration approx. 1 s) | Error cause                |
|-----------------|--------------------------------------------------------|----------------------------|
| Flashing code 1 | 1                                                      | F stack error              |
| Flashing code 2 | 2                                                      | CRC error ROM              |
| Flashing code 3 | 3                                                      | RAM/XRAM error             |
| Flashing code 5 | 5                                                      | Programme sequence error   |
| Flashing code 6 | 6                                                      | Power consumption too high |

## 3.4 Project planning

A device description file (GSD file) in the XML format GSDML and an image (bitmap) to integrate the absolute encoder into a project planning tool are available in the internet under www.twk.de

File name of the GSD file: GSDML-V2.3-TWK-TRTS3-20171122.xml (The version and date may vary

depending on the status of the GSD file.)

File name of the bitmap: GSDML-0159-6300-TWK\_TRTS.bmp

Project planning using the example of Step7 is explained in the following chapter.

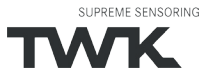

#### 4. Project planning with Simatic Step7

## 4.1 Step7, Distributed Satety - Simatic Manager

This chapter explains the procedure for integrating the TWK TRT/S3 absolute encoder into the PROFINET network of a Siemens S7 control system with Step7 version 5.5. and Distributed Safety version 5.4

## 4.1.1 Prerequisites

You have created a hardware configuration in accordance with your control system structure and a PROFINET sub-network.

This is shown here using the example of a CPU314C:

| 1       | PS 307 5A        | _ <b>^</b> |                                    |
|---------|------------------|------------|------------------------------------|
| 2       | CPU 315F-2 PN/DP |            |                                    |
| X7      | MPI/DP           |            | Phamet(1): PROFINET IO Surtem (100 |
| 12      | PN-IOS           |            | Enemer(1): PROFINET-IO-System (Tut |
| X2 P1 R | Port 1           |            |                                    |
| X2P2R   | Port 2           |            |                                    |
| }       |                  |            |                                    |
|         |                  |            |                                    |
| ;       |                  |            |                                    |
| ;       |                  |            |                                    |
| 7       |                  |            |                                    |
| R       |                  |            | <b>-</b>                           |

#### 4.1.2 Installation of the GSD file

- Under Extras in the hardware configuration, select **Install GSD files**.
- Set "from the directory", "browse" to your GSD file and click on "Install" (see Figure 3).
- The absolute encoder symbol is also installed automatically, provided that it is in the same directory

Note: The GSD file and the encoder symbol are available for download under www.twk.de.

| stall GSD Files:               | from the directory       | •            |                            |        |
|--------------------------------|--------------------------|--------------|----------------------------|--------|
| :\Users\User\Downloads         |                          |              |                            | Browse |
| ile<br>ISDML-V2.3-TWK-TRTS3-20 | Release                  | Version      | Languages<br>English, Germ | an     |
|                                |                          |              |                            |        |
|                                |                          |              |                            |        |
|                                |                          |              |                            |        |
|                                |                          |              |                            |        |
|                                |                          |              |                            |        |
|                                |                          |              |                            |        |
|                                |                          |              |                            |        |
| <u>I</u> nstall <u>S</u> ho    | w Log Select <u>A</u> ll | Deselect All |                            |        |

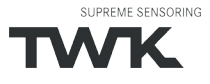

After installing the GSD file, the hardware catalogue is automatically updated. The TRT absolute encoder is located under **PROFINET**, **Further FIELD DEVICES**, **Encoders**, **TWK T series**, **TRT/S**.

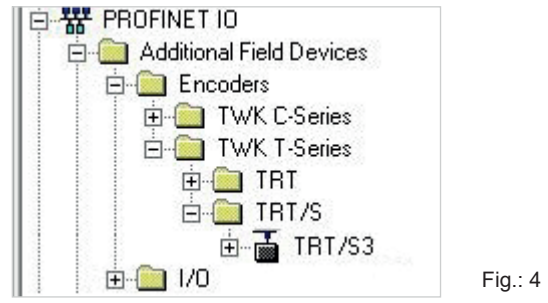

#### 4.1.3 Installing the absolute encoder

Now drag the TRT encoder onto your PROFINET system using the mouse.

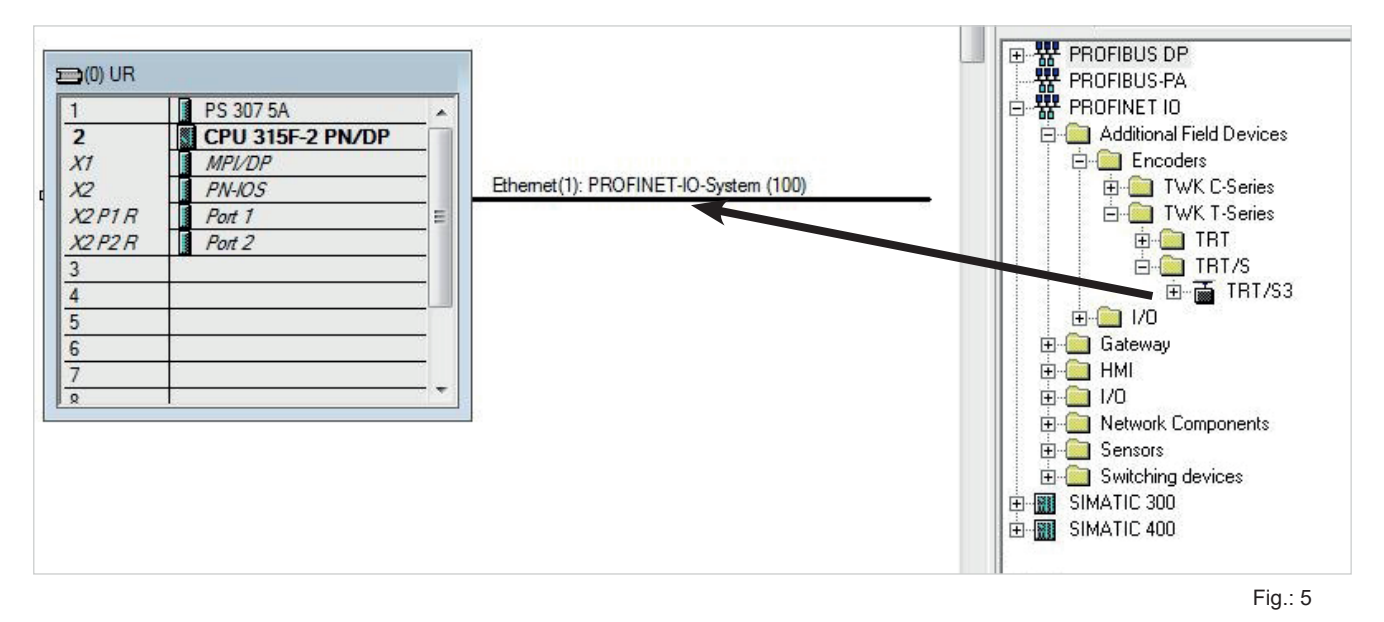

The absolute encoder's PROFINET interface is then installed together with its default values. The module corresponding to the absolute encoder then has to be installed.

| 2<br>X1<br>X2<br>X2<br>X2<br>P1<br>R<br>X2<br>P2<br>R | PS 307 5A CPU 315F-2 PN/DP MPI/DP PN-IOS Port 1 Port 2 | * IIIIIIIIIIIIIIIIIIIIIIIIIIIIIIIIIIII | Ethemet(1): PROFINET-IO-System (100) |
|-------------------------------------------------------|--------------------------------------------------------|----------------------------------------|--------------------------------------|
| 6<br>7<br>8                                           |                                                        | - •                                    |                                      |

Fig.: 6

## 4.1.4 Install module

For the encoder TRT there are modules with different resolutions and data formats available. The module to be used is defined by the encoder type. Singlturn encoders and 14 bit resolution are available from HW version 2. With these, it is also possible to add another unsafe module to slot 2. The unsafe module has only input data to which the data of the safe module is mirrored.

| Module                              | Resolution | Multiturn | Functionality                                                                                    |
|-------------------------------------|------------|-----------|--------------------------------------------------------------------------------------------------|
| TRTxx-xxx<br>4096R4096S3xTx         | 12 bit     | x         | Safe position (2x integer16), safe speed, preset                                                 |
| TRTxx-xxx<br>4096W4096S3xTx         | 12 bit     | х         | Safe position (2x integer16, separated single and multiturn data), safe speed, preset            |
| TRTxx-xxx<br>4096D4096S3xTx         | 12 bit     | х         | Safe position (1x integer32), safe speed, preset (module not use-<br>able in Distributed Safety) |
| TRTxx-xxx<br>8192R4096S3xTx         | 13 bit     | х         | Safe position (2x integer16), safe speed, preset                                                 |
| TRTxx-xxx<br>8192W4096S3xTx         | 13 bit     | х         | Safe position (2x integer16, separated single and multiturn data), safe speed, preset            |
| TRTxx-xxx<br>8192D4096S3xTx         | 13 bit     | х         | Safe position (1x integer32), safe speed, preset (module not use-<br>able in Distributed Safety) |
| Available from HW version           | 2          |           |                                                                                                  |
| TRTxx-xxx<br>16384RS3xTx            | 14 Bit     |           | Safe position (2x integer16), safe speed, preset                                                 |
| TRTxx-xxx<br>16384RS3xTx-unsafe     | 14 Bit     |           | Position (2x integer16), safe speed                                                              |
| TRTxx-xxx<br>16384DS3xTx            | 14 Bit     |           | Safe position (1x integer32), safe speed, preset (module not use-<br>able in Distributed Safety) |
| TRTxx-xxx<br>16384DS3xTx-unsafe     | 14 Bit     |           | Position (1x integer32), speed (module not useable in Distributed Safety)                        |
| TRTxx-xxx<br>16384R4096S3xTx        | 14 Bit     | х         | Safe position (2x integer16), safe speed, preset                                                 |
| TRTxx-xxx<br>16384R4096S3xTx-unsafe | 14 Bit     | х         | Position (2x integer16), speed                                                                   |
| TRTxx-xxx<br>16384W4096S3xTx        | 14 Bit     | x         | Safe position (2x integer16, separated single and multiturn data), safe speed, preset            |
| TRTxx-xxx<br>16384W4096S3xTx-unsafe | 14 Bit     | х         | Position (2x integer16, separated single and multiturn data), speed                              |
| TRTxx-xxx<br>16384D4096S3xTx        | 14 Bit     | х         | Safe position (1x integer32), safe speed, preset (module not use-<br>able in Distributed Safety) |
| TRTxx-xxx<br>16384D4096S3xTx-unsafe | 14 Bit     | x         | Position (1x integer32), speed (module not useable in Distributed Safety)                        |

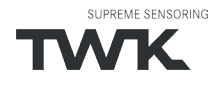

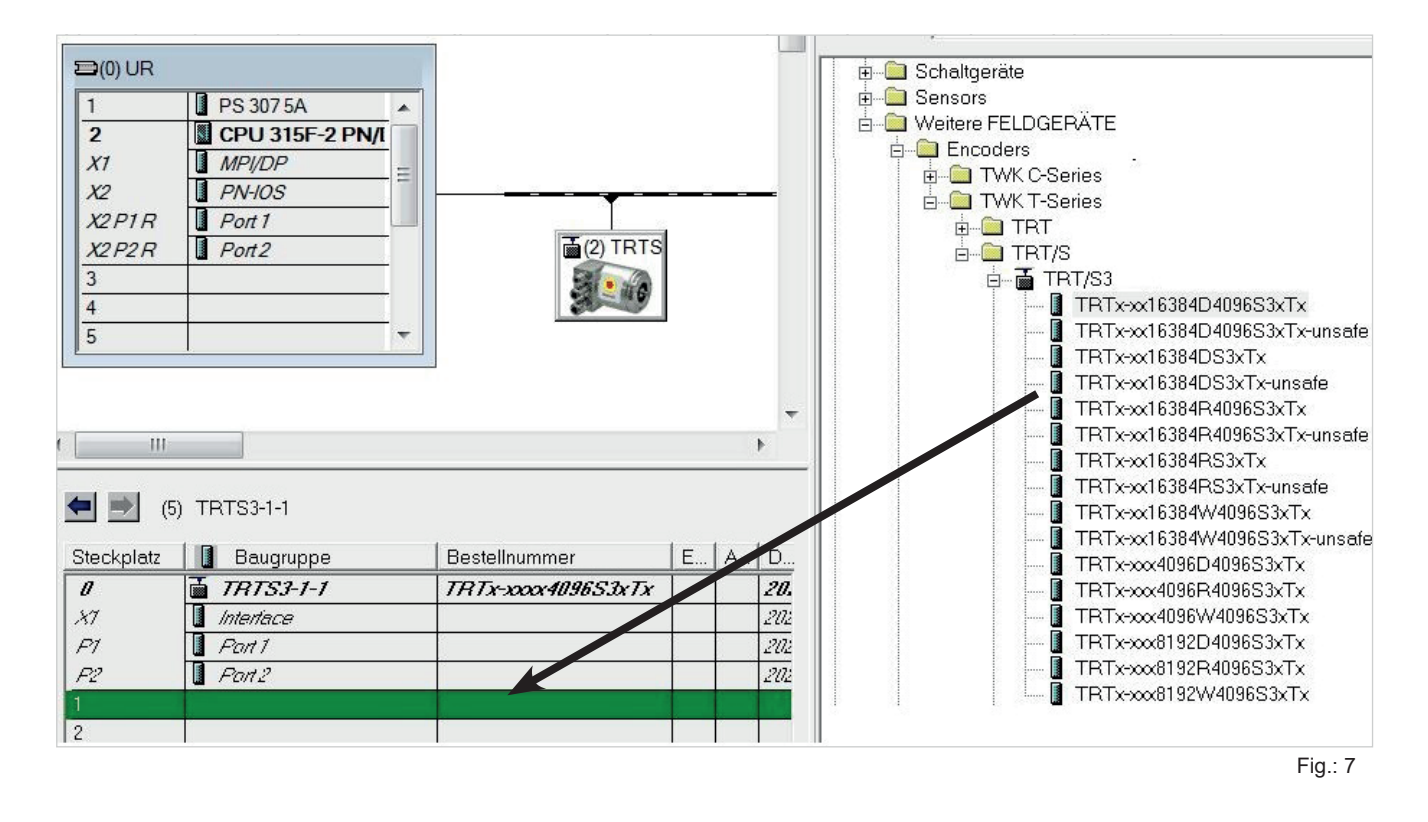

The network data can be set by double-clicking onto the absolute encoder symbol (see <u>Chapter 4.1.5</u>), and the I/O address plus the absolute encoder parameters can be set by double-clicking onto the line "Slot 1" (see <u>Chapter 4.1.6</u>).

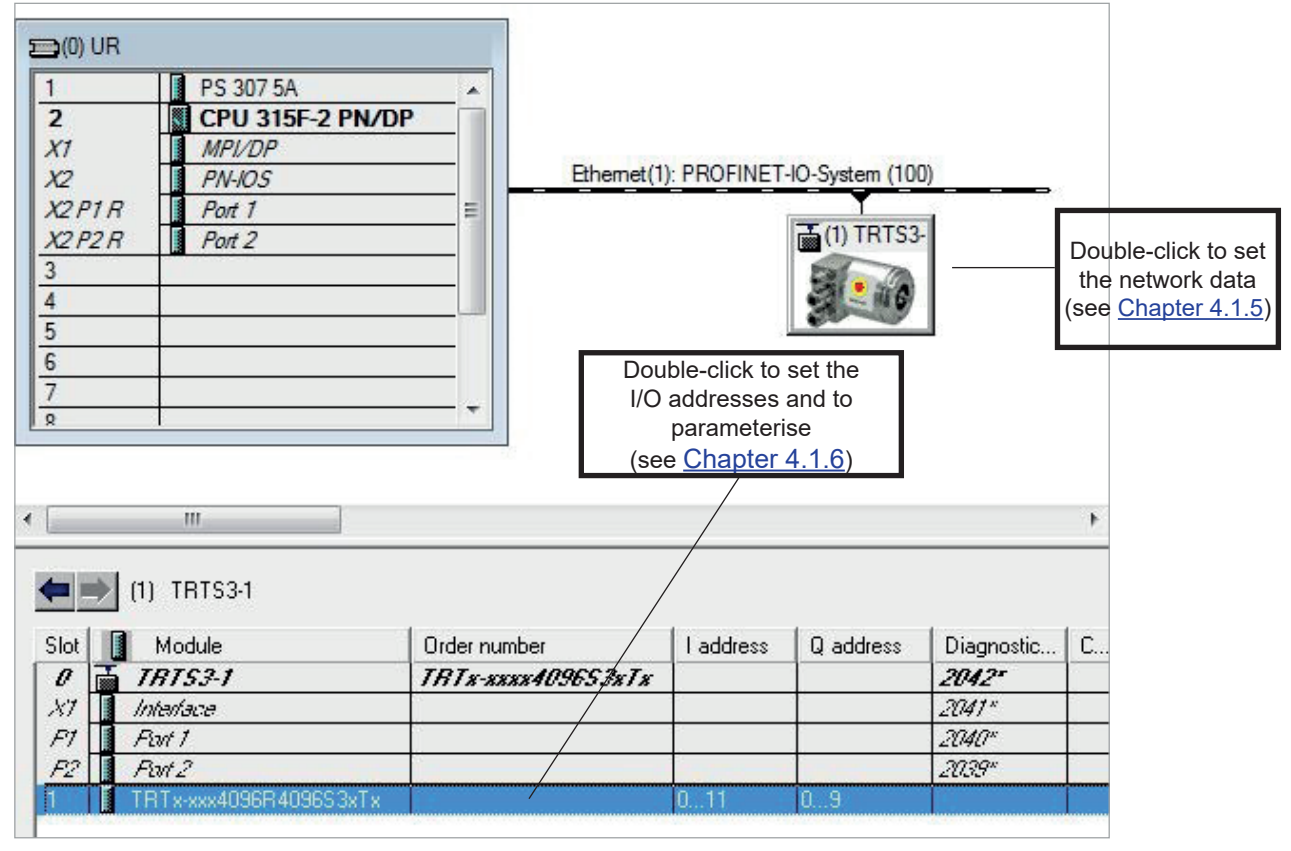

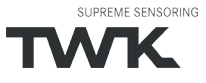

#### 4.1.5 Setting the network data (properties TRT/S3)

The following dialogue appears by double-clicking onto the absolute encoder symbol (or via the absolute encoder's context menu). Enter a name which is unique throughout the network to identify the device here. The controller expects this name when the device logs in. The default name is TRTS3-1.

In the TRT/S3, the **Profisafe address** must be added to the name. To do this, attach a number between 1 and 65,535 to the end (a special separator between the Profinet name and Profisafe address is not necessary). This must then be entered for F\_Dest\_Add under the F parameters (see <u>Chapter 4.1.6.3</u>).

The name assigned here must either be manually allocated to the absolute encoder (see <u>Chapter 4.1.9</u>) or it can be assigned automatically by the controller using the topology editor (see <u>Chapter 4.1.8</u> Planning of "Device exchange without programming device" and "Automatic commissioning").

The device name is stored in the absolute encoder, where it is protected against zero voltage. An installed device can be exchanged with a brand new device without a programming device or exchanging a memory card. The correct name is automatically assigned to the new absolute encoder by the controller. To do this, however, the prerequisites under <u>Chapter 4.1.8</u> have to be met.

If the tick in front of "IP address assignment by IO controller" is set, the controller automatically assigns an IP address to the device which contacts it with this name. Manually setting an address as is usual in the case of previous field bus systems is not necessary.

| nort description:                                                                                | TRTS3-1                                                                                                    |
|--------------------------------------------------------------------------------------------------|----------------------------------------------------------------------------------------------------|
|                                                                                                  | Absolut multitum encoder with PROFIsafe on PROFINET interface                                                     |
| rder no./firmware:                                                                               | TRTx:xxx4096S3xTx / V1.2                                                                                          |
| amily:                                                                                           | TWK T-Series                                                                                                    |
| evice name:                                                                                      | TRTS3-1                                                                                                    |
| SD file:                                                                                         | GSDML-V2.3-TWK-TRTS3-20131205.xml                                                                                 |
|                                                                                                  |                                                                                                    |
|                                                                                                  | Change Release Number                                                                                             |
| Node in PROFINET                                                                                 | Change Release Number                                                                                             |
| Node in PROFINET<br>Device number:                                                               | Change Release Number<br>IO system<br>1 PROFINET-IO-System (100)                                                  |
| Node in PROFINET<br>Device number:<br>IP address:                                                | Change Release Number<br>IO system<br>1                                                                           |
| Node in PROFINET<br>Device number:<br>IP address:<br>IZ Assign IP addres                         | Change Release Number<br>IO system<br>1 PROFINET-IO-System (100)<br>192.168.20.8 Ethemet<br>ss via IO controller  |
| Node in PROFINET<br>Device number:<br>IP address:<br>IP Assign IP addres                         | Change Release Number<br>IO system<br>1 PROFINET-IO-System (100)<br>192.168.20.8 Ethernet<br>es via 10 controller |
| Node in PROFINET<br>Device number:<br>IP address:<br>IP Address:<br>Assign IP addres<br>pomment: | Change Release Number IO system I  PROFINET-IO-System (100) 192.168.20.8 Ethemet ss via IO controller             |

Fig.: 9

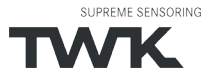

## 4.1.6 Setting the absolute encoder (properties of the module)

#### 4.1.6.1 Setting the I/O address

The dialogues for setting the I/O address and for setting the absolute encoder parameters and F-Parameters can be accessed by double-clicking the installed module (slot 1 line) or via the module's context menu.

Set the address for the input data position, velocity and status and the address for the output data control and preset in the "Addresses" tab. (See <u>Chapter 5</u> for the data format).

| eneral Addresses | arameters   PROFIsafe |        |
|------------------|-----------------------|--------|
| - Inputs         |                       |        |
| Start: D         | Process image:        |        |
| End: 11          | OB1 PI                |        |
| Outputs          |                       |        |
| Start: 0         | Process image:        | Fig. 1 |
| Fod: 9           | OB1 PI                | Fig.   |

#### 4.1.6.2 Parameterising the absolute encoder

The absolute encoder's parameters can be changed in the "Parameters" tab. An explanation of the parameters can be found in <u>Chapter 6</u>. After changing the encoder parameters the checksum has to be re-calculated and entered under the F-parameters (see next chapter).

|                                                                                                    | Value                        |  |
|----------------------------------------------------------------------------------------------------|------------------------------|--|
| arameters                                                                                                    |                              |  |
| Common Parameters                                                                                             |                              |  |
| -                                                                                                    | CW                           |  |
| — Scaling Function                                                                                            | on                           |  |
| — Resolution [steps/turn]                                                                                     | 4096                         |  |
| - Total Measuring Range [steps]                                                                               | 16777216                     |  |
| Velocity measuring gating time                                                                                | 10                           |  |
| - 프 Code Sequence<br>- 프 Scaling Function<br>- 프 Resolution [steps/turn]<br>- 프 Total Measuring Range [steps] | CW<br>on<br>4096<br>16777216 |  |

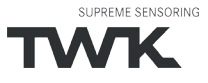

## 4.1.6.3 Setting the F parameters

The F parameters must be set in the "PROFIsafe" tab. Here, the Profisafe address attached to the Profinet name must be set under "F\_Dest\_Add" and a watchdog time corresponding to your system must be specified under "F\_WD\_Time". "F\_Source\_Add" is assigned automatically by the S7

Once you have changed the rotary encoder parameters, the checksum must be recalculated using these so-called i parameters and must be entered under "F\_iPar\_CRC". TWK provides you with the PsCRC programme for calculating the F\_iPar\_ CRC (see Fig. 12).

An explanation of all F parameters can be found in <u>Chapter 6.2</u>.

The PsCRC programme for calculating the F\_ iPar\_CRC is available for downloading in the Internet under www.twk.de, documentation area, PsCRC

| eral Addresses Para        | ameters PROFIsafe |           |              |
|----------------------------|-------------------|-----------|--------------|
| <sup>D</sup> arameter name | Value             | Hex       | Change value |
| _SIL                       | SIL2              | 1.0000000 |              |
| _CRC_Length                | 3-Byte-CRC        |           |              |
| _Block_ID                  | 1                 |           |              |
| _Par_Version               | 1                 |           |              |
| _Source_Add                | 2000              |           |              |
| _Dest_Add                  | 200               | C8        |              |
| _WD_Time                   | 120               |           |              |
| iPar CBC                   | 7100              | 1BBC      |              |

| DFIsafe               | K ELEKTRO              |
|-----------------------|------------------------|
| Please select: © Pr   | ofibus                 |
| Code sequence         | increasing clockwise * |
| Scaling function      | enabled 🔻              |
| Resolution            | 4096                   |
| Total measuring range | 16777216               |
| Gating time           | 10                     |
| Checksum              | dec                    |
| (F_iPar_Crc)          | hex                    |

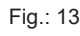

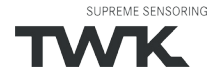

#### 4.1.7 Setting real time mode and the updating time

The following dialogues are accessed via the PROFINET system's context menu:

|         |           | <b>E</b> (1) | ETTS3                                                                                                    | ⊢ TWK T-Series<br>⊕ – 💼 TRT     |          |                                                                    |
|---------|-----------|--------------|----------------------------------------------------------------------------------------------------|---------------------------------|----------|--------------------------------------------------------------------|
|         |           | Creek        | Copy<br>Paste                                                                                                   | Ctrl+C<br>Ctrl+V                |          |                                                                    |
|         |           |              | Replace Object<br>Edit PROFINET IO System IP Addresses<br>PROFINET IO Domain Management<br>PROFINET IO Topology |                                 |          | Setting of the IRT mode and transmission cycle                     |
|         |           |              | Specify Module<br>Delete                                                                                        | Del                             |          |                                                                    |
| 1653xTx | I address | Q            | Move<br>Size<br>Minimize                                                                                        |                                 |          |                                                                    |
|         | 011       | 0            | Maximize                                                                                                    |                                 |          |                                                                    |
|         |           |              | Go To<br>Object Properties<br>Open Object With                                                                  | ►<br>Alt+Return —<br>Ctrl+Alt+O |          | Setting of the transmission cycle in RT mode and the updating time |
|         |           |              | Assign Asset ID                                                                                                 |                                 |          |                                                                    |
|         |           |              | Product Support Information<br>FAQs<br>Find Manual                                                              | Ctrl+F2<br>Ctrl+F7<br>Ctrl+F6   |          |                                                                    |
|         |           |              | Start Device Tool                                                                                               |                                 | Fig.: 14 |                                                                    |

Set the transmission cycle and the desired updating time in the corresponding dialogue. Alternatively, the updating time can also be set via the interface's object properties. The default value is 2 ms for the updating time and 1 ms for the transmission cycle. The minimum updating time for the TRT/3 is 250  $\mu$ s.

## 4.1.8 Planning of "Device exchange without programming device" and "Automatic commissioning"

If system restarting without the assignment of a new device name or the IP address is to be possible following the exchange of an installed absolute encoder with a mint condition device, this must be taken into consideration during project planning. This also applies to "Automatic commissioning", in which the manual and, in the case of larger projects, time-consuming assignment of the device name (as described in <u>Chapter 4.1.9</u>) is avoided during commissioning.

The following prerequisites have to be met:

- The controller and the devices must support the function "Device exchange without interchangeable medium or programming device" (for the latter, at least the device itself and its neighbouring devices). The TRT/S3 sup ports this function.
- The function "Device exchange without interchangeable medium" must be activated in the controller. This is the default setting.
- The devices must be in delivery condition, i.e. they must not yet possess any device name.

Now call the topology editor using the PROFINET system's context menu (see Fig. 12) and define all PROFINET connections between the subscribers.

If the project is now loaded into the control system and the actual structure corresponds to the planned topology, all subscribers receive their planned names from the controller and device exchange succeeds without the reassignment of the device name.

Fig.: 15

Fig.: 16

## 4.1.9 Assignment of the device name

If a PROFINET topology has not been defined as described in <u>Chapter 4.1.8</u> or if the prerequisites for automatic commissioning are not met, the absolute encoder name must be assigned manually.

With the absolute encoder connected and the programming device connected to the control system, select "Target system -> Edit Ethernet subscribers" in the Simatic Manager to do this. Press the "Browse" button in the subsequent dialogue. All accessible PROFINET subscribers should now be shown as portrayed in the example in Figure 15.

It can be seen that the absolute encoder device type "TWK T series" does not possess either a valid IP address or a name. Now mark the absolute encoder and exit the dialogue with OK.

In the subsequent dialogue, enter the device name, that who have assigned for this encoder in the project planning (see <u>Chapter 4.1.5</u>) and click onto the "Assign name" button. The device name is then stored in the absolute encoder, where it is protected against zero voltage.

The absolute encoder now logs onto the controller with its device name and is then provided with a valid IP address by the controller. This is also stored in the absolute encoder, where it is protected against zero voltage.

| Start       | IP address      | MAC address             | Device type | Name    |
|-------------|-----------------|-------------------------|-------------|---------|
| Stop        | 0.0.0.0         | 00-0E-8C-E0-A8-97       | SCALANCE    | switch1 |
|             | 0.0.00          | 74-90-50-00-02-58       | T-Series    |         |
| Fast search |                 |                         |             |         |
|             |                 |                         |             |         |
|             |                 |                         |             |         |
|             |                 |                         |             |         |
|             |                 |                         |             |         |
|             |                 |                         |             |         |
|             |                 |                         |             |         |
|             |                 | m                       |             | •       |
| Flash       | MAC address: 77 | III<br>1 90 50 00 02 59 |             | ,       |
| Flash       | MAC address: 74 | m<br>4-90-50-00-02-58   |             | ,       |

| Ethernet node         |                   |                         |
|-----------------------|-------------------|-------------------------|
|                       |                   | Nodes accessible online |
| MAC <u>a</u> ddress:  | 74-90-50-00-02-58 | Browse                  |
| Set IP configuration  |                   |                         |
| Use IP parameter      | ers               |                         |
|                       |                   | _ Gateway               |
| IP address:           |                   | Do not use router       |
| Subnet mas <u>k</u> : |                   | C <u>U</u> se router    |
|                       |                   | Addr <u>e</u> ss:       |
| Client ID:            | Juration          |                         |
| Assign device name    |                   |                         |
| <u>D</u> evice name:  | TRTS3-1           | Assign Name             |
| Reset to factory sett | ings              | - 1                     |
|                       |                   | <u>H</u> eset           |
|                       |                   |                         |

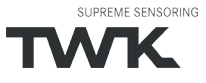

## 4.1.10 Resetting to the default settings

The absolute encoder can be reset to its delivery condition using the "Reset" button in the "Edit Ethernet subscribers" dialogue (Figure 16).

| The following are reset | Delivery condition |
|-------------------------|--------------------|
| Device name             | Empty              |
| IP-parameters           | All 0              |
| I&M0-revision counter   | 0                  |

After resetting, the connection to the profinet controller is closed and the NS LED lights up red. After switching the voltage off/on, the connection can be re-established by assigning the device name.

If the connections have been defined using the topology editor, the TRT/S3 restarts automatically with the name assigned during project planning.

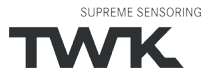

### 4.2 Step7, Safety Advance - TIA-Portal

This chapter explains the procedure for integrating the TWK TRT/S3 absolute encoder into the PROFINET network of a Siemens S7 control system with Step 7 Professional V13 with Safety Advanced.

#### 4.2.1 Prerequisites

You have created a hardware configuration in accordance with your control system structure and a PROFINET sub-network.

This is shown here using the example of a CPU314C:

| Network       | ions [HMI connection | -     |
|---------------|----------------------|-------|
|               |                      | H4 32 |
|               |                      |       |
| PLC_1         |                      |       |
| CPU 315F-2 PN | ·                    |       |
|               |                      |       |

17

#### 4.2.2 Installation of the GSD file

- In the main menu choose Options, Install general station description file (GSD).
- Set the source path to your GSD file, check the GSD file and click on "Install" (see Figure 3).
- The absolute encoder symbol is also installed automatically, provided that it is in the same directory

Note: The GSD file and the encoder symbol (bitmap) are available for download under www.twk.de.

| ıstall general           | station description file | ¢"         |              |                   | ×      |  |
|--------------------------|--------------------------|------------|--------------|-------------------|--------|--|
| Source path:             | C:\Users\User\Downloads  | i          |              |                   |        |  |
| Content of imported path |                          |            |              |                   |        |  |
| File                     |                          | Version    | Language     | Status            | Info   |  |
| GSDML-V2.3               | -TWK-TRTS 3-20140606.xml | 06/06/2014 | English, Ger | Not yet installed | Linear |  |
|                          |                          |            |              |                   |        |  |
|                          |                          |            |              |                   |        |  |
|                          |                          |            |              |                   |        |  |
|                          |                          |            |              |                   |        |  |
|                          |                          |            |              |                   |        |  |
|                          |                          |            |              |                   |        |  |
|                          |                          |            |              |                   |        |  |
|                          |                          |            |              |                   |        |  |
|                          |                          |            |              |                   |        |  |
|                          |                          |            |              |                   |        |  |
|                          |                          |            |              |                   | 20     |  |
|                          |                          |            |              | Install           | Cancel |  |
|                          |                          |            |              |                   | 3      |  |

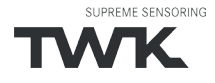

After installing the GSD file, the hardware catalogue is automatically updated. The TRT absolute encoder is located under **Further FIELD DEVICES**, **PROFINET IO**, **Encoders**, **TWK-ELEKTRONIK GmbH**, **TWK T series**, **TRT/S**.

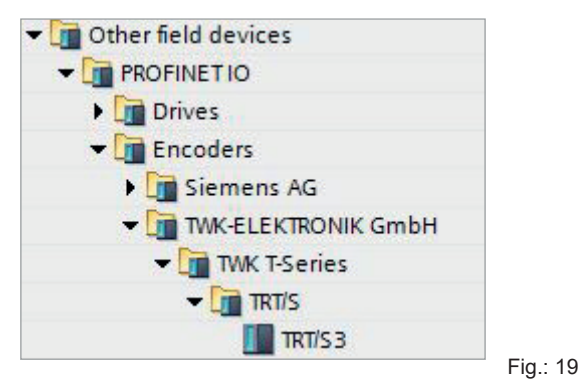

#### 4.2.3 Installing the absolute encoder

Now drag the TRT/S3 encoder form the hardware catalog in the netview of your project.

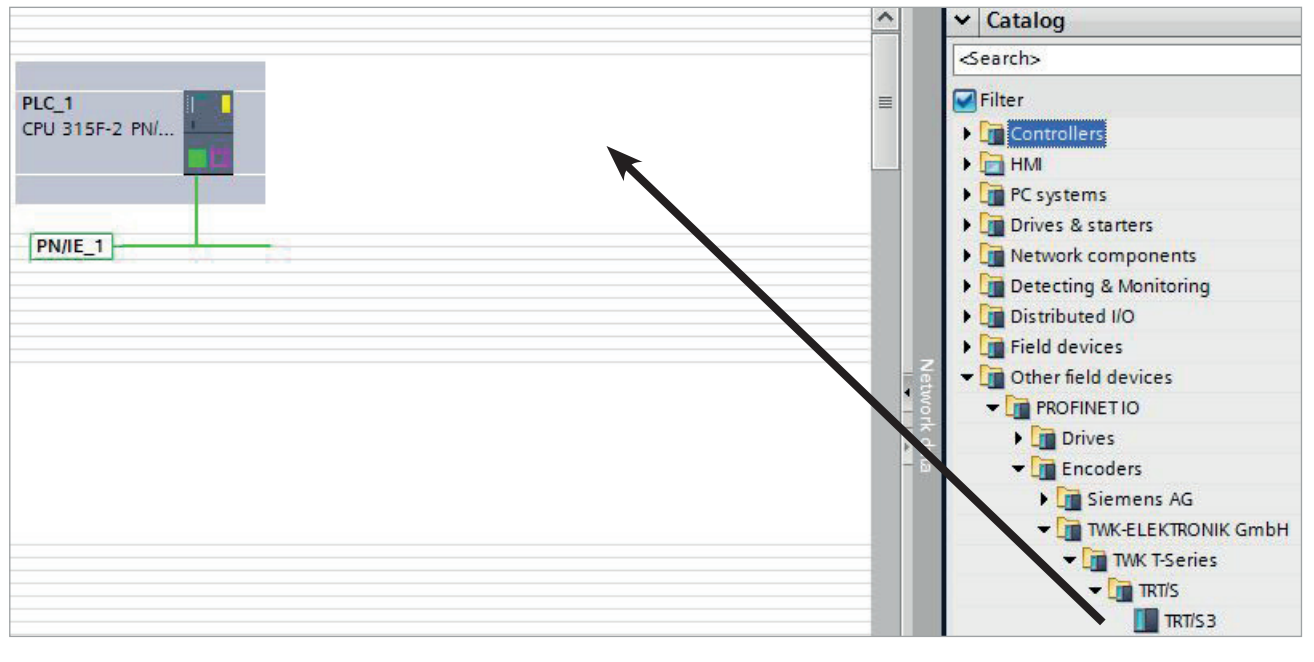

Fig.: 20

Afterwards click on "Not assigned" and assign the encoder to the PROFINET interface of your CPU or draw a network connection from the encoder to the CPU port with your mouse.

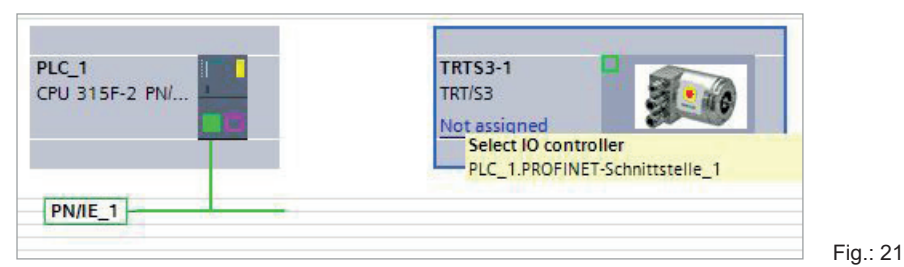

The encoder's PROFINET-Interface is now installed with its default values.

Datum: 20.02.2020

## 4.2.4 Install module

To install the encoder module change to the **Device view** and drag the module corresponding to you encoder to the first free slot of the module list.

|                 |           | Topology | view | Metwo     | ork view  | Device v    | iew  | Options                       |
|-----------------|-----------|----------|------|-----------|-----------|-------------|------|-------------------------------|
| Device overview |           |          |      |           |           |             |      |                               |
| <b>**</b>       | Module    | Rack     | Slot | I address | Q address | Туре        | Arti | ✓ Catalog                     |
|                 | TRTS3-1   | 0        | 0    |           |           | TRT/53-5000 | TRT  | <search></search>             |
|                 | Interface | 0        | 0 X1 |           |           | TRTS3-1     | _    | Filter Profile <all></all>    |
|                 |           | 0        | 1    |           |           |             |      | Head module                   |
|                 |           | 0        | 2    |           |           |             |      | Module                        |
|                 |           |          |      |           |           |             |      | TRTx-xx16384D409653xTx        |
|                 |           |          |      |           |           |             |      | TRTx-xx16384D4096S3xTx-unsafe |
|                 |           |          |      |           |           |             |      | TRTx-xx16384D53xTx            |
|                 |           |          |      |           |           |             |      | TRTx-xx16384DS3xTx-unsafe     |
|                 |           |          |      |           |           |             |      | TRTx-xx16384R4096S3xTx        |
|                 |           |          |      |           |           |             |      | TRTx-xx16384R4096S3xTx-unsafe |
|                 |           |          |      |           |           |             |      | TRTx-xx16384RS3xTx            |
|                 |           |          |      |           |           |             |      | TRTx-xx16384RS3xTx-unsafe     |

For the encoder TRT there are modules with different resolutions and data formats available. The module to be used is defined by the encoder type. Singlturn encoders and 14 bit resolution are available from HW version 2. With these, it is also possible to add another unsafe module to slot 2. The unsafe module has only input data to which the data of the safe module is mirrored.

| Module                          | Resolution | Multiturn | Functionality                                                                                    |
|---------------------------------|------------|-----------|--------------------------------------------------------------------------------------------------|
| TRTxx-xxx<br>4096R4096S3xTx     | 12 bit     | x         | Safe position (2x integer16), safe speed, preset                                                 |
| TRTxx-xxx<br>4096W4096S3xTx     | 12 bit     | х         | Safe position (2x integer16, separated single and multiturn data), safe speed, preset            |
| TRTxx-xxx<br>4096D4096S3xTx     | 12 bit     | x         | Safe position (1x integer32), safe speed, preset (module not use-<br>able in Distributed Safety) |
| TRTxx-xxx<br>8192R4096S3xTx     | 13 bit     | x         | Safe position (2x integer16), safe speed, preset                                                 |
| TRTxx-xxx<br>8192W4096S3xTx     | 13 bit     | x         | Safe position (2x integer16, separated single and multiturn data), safe speed, preset            |
| TRTxx-xxx<br>8192D4096S3xTx     | 13 bit     | x         | Safe position (1x integer32), safe speed, preset (module not use-<br>able in Distributed Safety) |
| Available from HW version       | 2          |           |                                                                                                  |
| TRTxx-xxx<br>16384RS3xTx        | 14 Bit     |           | Safe position (2x integer16), safe speed, preset                                                 |
| TRTxx-xxx<br>16384RS3xTx-unsafe | 14 Bit     |           | Position (2x integer16), safe speed                                                              |
| TRTxx-xxx<br>16384DS3xTx        | 14 Bit     |           | Safe position (1x integer32), safe speed, preset (module not use-<br>able in Distributed Safety) |
| TRTxx-xxx<br>16384DS3xTx-unsafe | 14 Bit     |           | Position (1x integer32), speed (module not useable in Distributed Safety)                        |

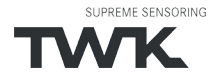

| TRTxx-xxx<br>16384R4096S3xTx        | 14 Bit | x | Safe position (2x integer16), safe speed, preset                                                 |
|-------------------------------------|--------|---|--------------------------------------------------------------------------------------------------|
| TRTxx-xxx<br>16384R4096S3xTx-unsafe | 14 Bit | х | Position (2x integer16), speed                                                                   |
| TRTxx-xxx<br>16384W4096S3xTx        | 14 Bit | х | Safe position (2x integer16, separated single and multiturn data), safe speed, preset            |
| TRTxx-xxx<br>16384W4096S3xTx-unsafe | 14 Bit | x | Position (2x integer16, separated single and multiturn data), speed                              |
| TRTxx-xxx<br>16384D4096S3xTx        | 14 Bit | x | Safe position (1x integer32), safe speed, preset (module not use-<br>able in Distributed Safety) |
| TRTxx-xxx<br>16384D4096S3xTx-unsafe | 14 Bit | х | Position (1x integer32), speed (module not useable in Distributed Safety)                        |

#### 4.2.5 Setting the network data

Select the encoder in the Device view to show the properties of the PROFINET interface of the TRT/S3.

| [RTS3-1 [Module                                     | e]       |                          | Properties                                  |
|-----------------------------------------------------|----------|--------------------------|---------------------------------------------|
| General IC                                          | D tags   | System constants Texts   |                                             |
| <ul> <li>General</li> <li>Catalog inform</li> </ul> | nation   | Ethemet addresses        |                                             |
| PROFINET interfac                                   | :e [X1]  | Interface networked with |                                             |
| Ethernet addre                                      | esses    | Subnet:                  | PN/IE_1                                     |
| Advanced opti                                       | ions     |                          | Add new subnet                              |
| Diagnostics ad                                      | ddresses |                          | · · · · · · · · · · · · · · · · · · ·       |
| Diagnostics addr                                    | esses    | IP protocol              |                                             |
|                                                     |          | Use IP protocol          |                                             |
|                                                     |          |                          | Set IP address in the project               |
|                                                     |          |                          | IP address: 192 . 168 . 20 . 1              |
|                                                     |          |                          | Subnet mask: 255 255 255 0                  |
|                                                     |          | •                        | Use router                                  |
|                                                     |          |                          | Router address: 0 0 0                       |
|                                                     |          | Ê                        | IP address is set directly at the device    |
|                                                     |          |                          | • " budiess is set unceally be the device   |
|                                                     |          | PROFINET                 |                                             |
|                                                     |          |                          | Generate PROFINET device name automatically |
|                                                     |          | PROFINET device name     | trts 3-1                                    |
|                                                     |          | Converted name:          | trts 3-1                                    |
|                                                     |          | Device number:           | 1                                           |
|                                                     |          | berice namper.           |                                             |

## 4.2.5.1 Setting the PROFINET / PROFIsafe Adresse

Under "General" enter the **PROFINET name** which must be unique throughout the network to identify the device. If **Generate PROFINET device name automatically** is selected the name which is entered under **PROFINET interface - General** will be registered here. The default name is TRTS3-1.

In the TRT/S3, the **Profisafe address** must be added to the name. To do this, attach a number between 1 and 65,535 to the end (a special separator between the Profinet name and Profisafe address is not necessary). This must then be entered for F\_Dest\_Add under the F parameters (see <u>Chapter 4.2.6.3</u>).

The name assigned here must either be manually allocated to the absolute encoder (see <u>Chapter 4.2.8</u>) or it can be assigned automatically by the controller using the topology editor (see <u>Chapter 4.2.7</u> Planning of "Device exchange without programming device" and "Automatic commissioning").

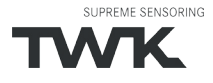

The device name is stored in the absolute encoder, where it is protected against zero voltage. An installed device can be exchanged with a brand new device without a programming device or exchanging a memory card. The correct name is automatically assigned to the new absolute encoder by the controller. To do this, however, the prerequisites under <u>Chapter 4.2.7</u> have to be met.

#### 4.2.5.2 IP-Adresse

Under "PROFINET interface - Ethernet addresses - IP protocol" the boxes **Use IP protocol** and **Set IP address in the project** should be checked. Step7 automatically assigns an IP address when inserting the device in the project. Manually setting of the IP address is also possible.

#### 4.2.5.3 Prioritized startup, media redundancy, update time and synchronisation

Via the interface option **Prioritized startup** the startup time of the TRT/S3 from power on until PROFINET I/O data exchange can be reduced from approx. 10s to 5s. However, this can only be achieved as of the second startup.

The TRT/S3 can be used as member (client) in a redundant ring. In case of a line topology one network cable from the last client to the controler (manager) is necessary only to achieve a redundant communication. Bevor setting the **media redundancy role** of the TRT/S3 a MRP domain has to be created and the MRP manager (normally the controler) to be assigned.

Under "PROFINET interface", "Advanced options", "Real time settings" the desired **Update time** of the TRT/S3 can be set. The possible values depend on the setting of the send clock of the CPU. The minimal update time for the TRT/S3 is 250 µs.

The desired real time class can be set under Synchronisation. The TRT/S3 supports the classes RT and IRT.

#### 4.2.6 Setting the absolute encoder (properties of the module)

#### 4.2.6.1 Setting the I/O address

After switching to the device view of the TRT/S3 and selecting slot 1 in the device overview the properties of the module can be accessed.

Set the PLC addresses for the input data (position, speed and status word) and for the output data (preset and control word) under I/O addresses (see <u>Chapter 5</u> for the data format).

| RTx-xxx819            | 2D4096S3x | Tx_1 [Modu  | le]         |                   |        | <b>Properties</b> |
|-----------------------|-----------|-------------|-------------|-------------------|--------|-------------------|
| General               | IO tags   | System c    | onstants    | Texts             |        |                   |
| General<br>Catalog in | formation | <b>I</b> /O | addresses   |                   |        |                   |
| PROFIsafe<br>Inputs   |           | li li       | nput addres | ses               |        |                   |
| Module parar          | meters    |             |             | Start address:    | 0      |                   |
| I/O addresses         |           |             |             | End address:      | 11     |                   |
|                       |           |             |             | Process image:    | OB1-PI |                   |
|                       |           |             | Inte        | errupt OB number: | 40     | <br>              |
|                       |           | , 0         | utput addre | esses             |        |                   |
|                       |           | -           |             | Start address:    | 0      |                   |
|                       |           |             |             | End address:      | 9      |                   |
|                       |           |             |             | Process image:    | OB1-PI |                   |
|                       |           |             |             |                   |        | Fig               |

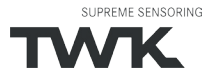

#### 4.2.6.2 Parameterising the absolute encoder

The absolute encoder's parameters can be changed in the "Module parameters" tab. An explanation of the parameters can be found in <u>Chapter 6</u>. After changing the encoder parameters the checksum has to be re-calculated and entered under the F-parameters (see next chapter).

| FRTx-xxx819                                     | 2D4096S3x   | Tx_1 [ | Module]                                                           |          | Roperties |
|-------------------------------------------------|-------------|--------|-------------------------------------------------------------------|----------|-----------|
| General                                         | IO tags     | Sys    | tem constants Texts                                               |          |           |
| <ul> <li>General</li> <li>Catalog in</li> </ul> | formation   |        | Module parameters                                                 |          |           |
| PROFIsafe<br>Inputs                             |             |        | Common Parameters                                                 | -        |           |
| Nodule para<br>I/O addresse                     | meters<br>s |        | Code Sequence:<br>Scaling Function:                               | on       | ▼         |
|                                                 |             |        | Resolution [steps/turn]:                                          | 8192     |           |
|                                                 |             |        | Total Measuring Range [steps]:<br>Velocity measuring gating time: | 33554432 |           |

| Fig | .: | 25 |
|-----|----|----|
| _   |    |    |

#### 4.2.6.3 Setting the F parameters

The F parameters must be set in the "PROFIsafe" tab. Here, you have to set the Profisafe address attached to the Profinet name under "F\_Dest\_Add" and to specify a watchdog time corresponding to your system under "F\_WD\_Time"or you to take over the automatic setting . "F\_Source\_Add" is assigned automatically by the S7

| General               | IO tags    | System constants | Texts           | and the second second second second second second second second second second second second second second second |  |
|-----------------------|------------|------------------|-----------------|----------------------------------------------------------------------------------------------------|--|
| General<br>Catalog in | nformation | PROFIsafe _      |                 |                                                                                                    |  |
| PROFIsafe             |            |                  |                 |                                                                                                    |  |
| Inputs                |            |                  | F_SI            | L: SIL2                                                                                                    |  |
| Module para           | meters     |                  | F_CRC_Lengt     | h: 3-Byte-CRC                                                                                                    |  |
| I/O addresse          | 25         |                  | F Block I       | D: 1                                                                                                    |  |
|                       |            |                  | E Par Versio    | n: 1                                                                                                    |  |
|                       |            |                  | E Source Ad     | a- [-                                                                                                    |  |
|                       |            |                  | P_Source_Ad     |                                                                                                    |  |
|                       |            |                  | F_Dest_Ad       |                                                                                                    |  |
|                       |            | F_Par_CRC_       | WithoutAddresse | s: 0                                                                                                    |  |
|                       |            |                  |                 | Manual setting of F_WD_Time                                                                                      |  |
|                       |            |                  | F_WD_Tim        | e: 150 ms 📃                                                                                                    |  |
|                       |            |                  | F_iPar_CR       | C: A417                                                                                                    |  |
|                       |            |                  | F_Par_CP        | C: 61324                                                                                                    |  |
|                       |            |                  |                 | F-I/O DB manual number assignment                                                                                |  |
|                       |            |                  | F-I/O DB-numbr  | 8002                                                                                                    |  |
|                       |            |                  | E-I/O DB-nam    | e: F00000 TRTwww81920409653vTv                                                                                   |  |

Fig.: 26

At the bottom of this window you can see the number and the symbolic name of the F-IO data block of this encoder assigned by Step7.

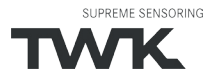

Once you have changed the rotary encoder parameters, the checksum must be recalculated using these so-called i parameters and must be entered under "F\_iPar\_CRC". TWK provides you with the PsCRC programme for calculating the F\_iPar\_CRC (see Fig. 27).

It can be downloaded from the internet under **www.twk.de** topic **Documentation** model **PsCRC**.

An explanation of all F parameters can be found in <u>Chapter 6.2</u>.

| ELEKTRONIK          |
|---------------------|
| bus   Profinet      |
| reasing clockwise 🔻 |
| enabled 🔻           |
| 4096                |
| 16777216            |
| 10                  |
| dec                 |
|                     |

#### 4.2.7 Planning of "Device exchange without programming device" and "Automatic commissioning"

Fig.: 27

If system restarting without the assignment of a new device name or the IP address is to be possible following the exchange of an installed absolute encoder with a mint condition device, this must be taken into consideration during project planning. This also applies to "Automatic commissioning", in which the manual and, in the case of larger projects, time-consuming assignment of the device name (as described in <u>Chapter 4.2.8</u>) is avoided during commissioning.

The following prerequisites have to be met:

- The controller and the devices must support the function "Device exchange without interchangeable medium or programming device" (for the latter, at least the device itself and its neighbouring devices). The TRT/S3 sup ports this function.
- The function "Device exchange without interchangeable medium" must be activated in the controller. This is the default setting.
- The devices must be in delivery condition, i.e. they must not yet possess any device name.

Now call the topology editor using the PROFINET system's context menu and define all PROFINET connections between the subscribers.

If the project is now loaded into the control system and the actual structure corresponds to the planned topology, all subscribers receive their planned names from the controller and device exchange succeeds without the reassignment of the device name.

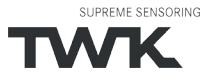

### 4.2.8 Assignment of the device name

If a PROFINET topology has not been defined as described in <u>Chapter 4.2.7</u> or if the prerequisites for automatic commissioning are not met, the absolute encoder name must be assigned manually.With the absolute encoder connected and the programming device connected to the control system, select "Assign device name" in the context menu of the PROFINET.

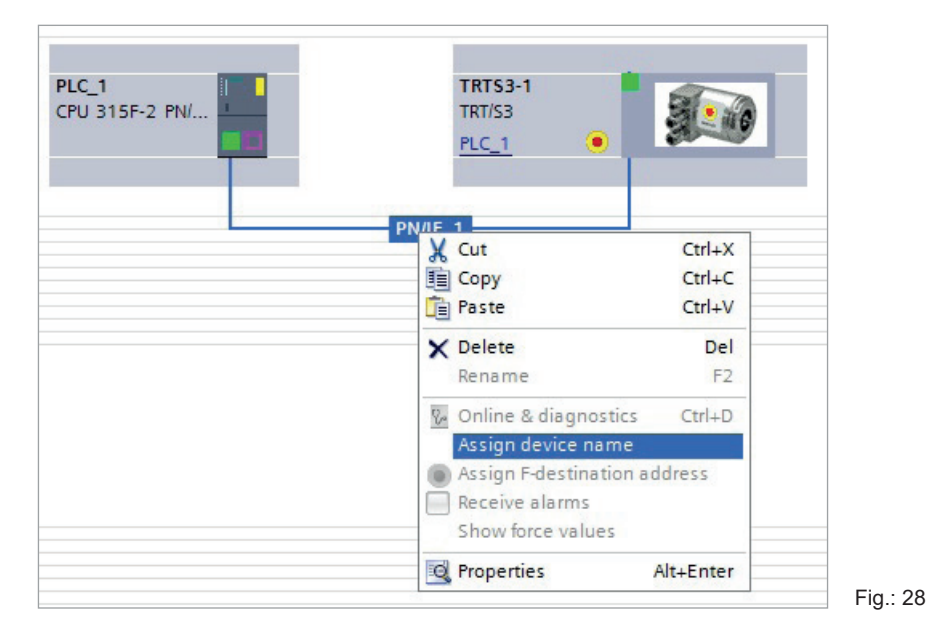

Subsequently the window "Assign PROFINET device name" appears. After selecting the correct online connection the accessible devices will be displayed. This for example could look like shown in figure 29.

|           |                                                                         | Config                                                                                          | jured PROFINET d                                                                                                   | evice                                                                                  |             |                                       |
|-----------|-------------------------------------------------------------------------|-------------------------------------------------------------------------------------------------|----------------------------------------------------------------------------------------------------|----------------------------------------------------------------------------------------|-------------|---------------------------------------|
|           |                                                                         | PR                                                                                              | OFINET device name:                                                                                                | trts 3-1                                                                               |             | -                                     |
|           |                                                                         |                                                                                                 | Туре:                                                                                                    | TRT/S3                                                                                 |             |                                       |
|           |                                                                         | Online                                                                                          | access                                                                                                    |                                                                                        |             |                                       |
|           |                                                                         | Type of the PG/PC interfa                                                                       | ce: 🖳 PN/IE                                                                                                    |                                                                                        |             |                                       |
|           |                                                                         | PG/PC interfa                                                                                   | ice: 💹 Realtek PCIe                                                                                                | GBE Family Cont                                                                        | roller      |                                       |
|           |                                                                         |                                                                                                 | Only show devices of Only show devices of Only show devices w                                                      | f the same type<br>vith bad paramete                                                   | er settings |                                       |
|           |                                                                         |                                                                                                 | ]Only show devices o<br>]Only show devices w<br>]Only show devices w                                               | f the same type<br>vith bad paramete<br>vithout names                                  | er settings |                                       |
|           | Erreichbare Teilnef                                                     | nmer im Netzwerk:                                                                               | ]Only show devices o<br>]Only show devices w<br>]Only show devices w                                               | f the same type<br>vith bad paramete<br>vithout names                                  | er settings |                                       |
| <b>.</b>  | Erreichbare Teilnef<br>IP address                                       | nmer im Netzwerk:<br>MAC address                                                                | Only show devices of<br>Only show devices w<br>Only show devices w<br>Type                                         | f the same type<br>vith bad paramete<br>vithout names<br>Name                          | er settings | Status                                |
| ilash LED | Erreichbare Teilneh<br>IP address<br>0.0.0.0                            | nmer im Netzwerk:<br>MAC address<br>00-0E-CF-03-01-09                                           | Only show devices of<br>Only show devices w<br>Only show devices w<br>Type<br>T-Series                             | f the same type<br>vith bad paramete<br>vithout names<br>Name<br>—                     | er settings | s<br>Status<br>Kein Name zuge.        |
| Flash LED | Erreichbare Teilneł<br>IP address<br>0.0.0.0<br>0.0.0.0                 | Imer im Netzwerk:<br>MAC address<br>00-0E-CF-03-01-09<br>00-0E-8C-E0-A8-97                      | Only show devices of<br>Only show devices w<br>Only show devices w<br>Type<br>T-Series<br>SCALANCE X-200           | f the same type<br>vith bad paramete<br>vithout names<br>Name<br>—<br>switch1          | er settings | Status<br>Kein Name zuge.<br>OK       |
| Flash LED | Erreichbare Teilnef<br>IP address<br>0.0.0.0<br>0.0.0.0<br>192.168.20.2 | MAC address<br>00-0E-CF-03-01-09<br>00-0E-8C-E0-A8-97<br>00-1B-1B-27-28-F4                      | Only show devices of<br>Only show devices w<br>Only show devices w<br>Type<br>T-Series<br>SCALANCE X-200<br>S7-300 | f the same type<br>ith bad paramete<br>ithout names<br>Name<br>—<br>switch1<br>pn-ios  | er settings | Status<br>Kein Name zuge.<br>OK<br>OK |
| Flash LED | Erreichbare Teilneh<br>IP address<br>0.0.0.0<br>0.0.0.0<br>192.168.20.2 | Device                                                                                          | Only show devices of<br>Only show devices w<br>Only show devices w<br>Type<br>T-Series<br>SCALANCE X-200<br>S7-300 | f the same type<br>vith bad paramete<br>vithout names<br>Name<br><br>switch1<br>pn-ios | er settings | Status<br>Kein Name zuge.<br>OK<br>OK |
| Flash LED | Erreichbare Teilneł<br>IP address<br>0.0.0.0<br>0.0.0<br>192.168.20.2   | nmer im Netzwerk:<br>MAC address<br>00-0E-CF-03-01-09<br>00-0E-8C-E0-A8-97<br>00-1B-1B-27-28-F4 | Only show devices of<br>Only show devices w<br>Only show devices w<br>Type<br>T-Series<br>SCALANCE X-200<br>S7-300 | f the same type<br>vith bad paramete<br>vithout names<br>Name<br><br>switch1<br>pn-ios | er settings | Status<br>Kein Name zuge<br>OK<br>OK  |

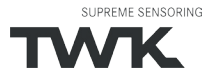

It can be seen that the absolute encoder device type "TWK T series" does not possess either a valid IP address or a name. Now mark the absolute encoder, check the name proposed at the top of the window and click on "assign name."

The device name is then stored in the absolute encoder, where it is protected against zero voltage.

The absolute encoder now logs onto the controller with its device name and is then provided with a valid IP address by the controller. This is also stored in the absolute encoder, where it is protected against zero voltage.

#### 4.2.9 Resetting to the factory settings

After going online the online diagnosis is available via the context menu of the TRT/S3. Under "Functions" the function "Reset to factory settings" is available.

| TRTS3_TIA + PLC_1 [CPU 31                | 5F-2 PN/DP]   Distributed I/O  PROFIN | ET IO-System (100): PN/IE_1 	TRTS3-1 |
|------------------------------------------|---------------------------------------|--------------------------------------|
| ✓ Diagnostics<br>General                 | Reset to factory settings             |                                      |
| Diagnostic status<br>PROFINET interface  |                                       |                                      |
| ✓ Functions                              | MAC address:                          | 00 - 0E - CF - 03 - 01 - 09          |
| Assign IP address                        | IP address:                           | 192.168.20.1                         |
| Assign name<br>Reset to factory settings | PROFINET device name:                 | trts 3-1                             |
|                                          |                                       | Reset                                |

Fig.: 30

The following encoder data will be reset as follows:

| The following are reset | Delivery condition |
|-------------------------|--------------------|
| Device name             | Empty              |
| IP-parameters           | All 0              |
| I&M0-revision counter   | 0                  |

After resetting, the connection to the profinet controller is closed and the NS LED lights up red. After switching the voltage off/on, the connection can be re-established by assigning the device name.

If the connections have been defined using the topology editor, the TRT/S3 restarts automatically with the name assigned during project planning.

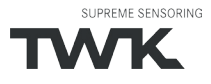

#### 4.3 Application program

#### 4.3.1 Remarks

For a detailed documentation for project planning and programming of F programs refer to SIMATIC S7 Distributed Safety - Project Planning and Programming, Programming and Operating Manual (A5E00109536-03) /7/ and SIMATIC S7 Distributed Safety Getting Started /8/ respectivly SIMATIC Safety - Project Planning and Programming /9/ und SIMATIC Safety Getting Started /10/ when using Safety Advance in the TIA-Portal.

#### 4.3.2 F-Peripherie-DB

On translation of the hardware configuration, an **F periphery DB** is generated for the absolulute encoder, as for each other Profisafe subscriber. The automatically generated name consists of the I/O address and the module name.

The F periphery DB contains the for the operation of the encoder necessary variables. It has the following appearance: (A detailed description can be found in the documentation mentioned above)

| Adresse | Deklaration | Name      | Тур  | Anfangswert | Kommentar                                    |
|---------|-------------|-----------|------|-------------|----------------------------------------------|
| 0.0     | in          | PASS_ON   | BOOL | FALSE       | 1=ACTIVATE PASSIVATION                       |
| 0.1     | in          | ACK_NEC   | BOOL | TRUE        | 1=ACKNOWLEDGEMENT NECESSARY                  |
| 0.2     | in          | ACK_REI   | BOOL | FALSE       | 1=ACKNOWLEDGEMENT FOR REINTEGRATION          |
| 0.3     | in          | IPAR_EN   | BOOL | FALSE       | 1=ENABLE I-PARAMETER ASSIGNMENT              |
| 2.0     | out         | PASS_OUT  | BOOL | TRUE        | 1=PASSIVATION OUTPUT                         |
| 2.1     | out         | QBAD      | BOOL | TRUE        | 1=FAIL-SAFE VALUES ARE OUTPUT                |
| 2.2     | out         | ACK_REQ   | BOOL | FALSE       | 1=ACKNOWLEDGEMENT REQUEST                    |
| 2.3     | out         | IPAR_OK   | BOOL | FALSE       | 1=NEW I-PARAMETER VALUES ASSIGNED            |
| 3.0     | out         | DIAG      | BYTE | B#16#0      | DIAGNOSTIC INFORMATION                       |
| 4.0     | out         | QBAD_I_00 | BOOL | TRUE        | 1=FAIL-SAFE VALUE IS OUTPUT AT INPUT CHANNEL |
| 4 1     | out         | OBAD T OI | BOOL | TRIIR       | 1=FATL-SAFE VALUE IS OUTPUT AT INPUT CHANNEL |

#### **Distributed Safety**

#### Safety Advance

|    | FO | 00 | 00_TRTx-xxx8 | 192D4096S3x | Tx     |             |        |                                                                                                    |          |                                     |
|----|----|----|--------------|-------------|--------|-------------|--------|----------------------------------------------------------------------------------------------------|----------|-------------------------------------|
|    |    | Na | ime          | Data type   | Offset | Start value | Retain | Visible in                                                                                                    | Setpoint | Comment                             |
| 1  |    | •  | Input        |             |        |             |        |                                                                                                    |          |                                     |
| 2  |    |    | PASS_ON      | Bool        | 0.0    | false       |        | <ul> <li>Image: A start of the start of the start of</li></ul> |          | 1=ACTIVATE PASSIVATION              |
| 3  |    |    | ACK_NEC      | Bool        | 0.1    | TRUE        |        | <ul> <li>Image: A start of the start of the start of</li></ul> |          | 1=ACKNOWLEDGEMENT NECESSARY         |
| 4  |    |    | ACK_REI      | Bool        | 0.2    | false       |        | <b>~</b>                                                                                                    |          | 1=ACKNOWLEDGEMENT FOR REINTEGRATION |
| 5  |    |    | IPAR_EN      | Bool        | 0.3    | false       |        | <ul> <li>Image: A start of the start of the start of</li></ul> |          | 1=ENABLE I-PARAMETER ASSIGNMENT     |
| 6  |    | •  | Output       |             |        |             |        |                                                                                                    |          |                                     |
| 7  | -  |    | PASS_OUT     | Bool        | 2.0    | TRUE        |        | <ul> <li>Image: A start of the start of the start of</li></ul> |          | 1=PASSIVATION OUTPUT                |
| 8  |    |    | QBAD         | Bool        | 2.1    | TRUE        |        | <ul> <li>Image: A start of the start of the start of</li></ul> |          | 1=FAIL-SAFE VALUES ARE OUTPUT       |
| 9  |    |    | ACK_REQ      | Bool        | 2.2    | false       |        | <b>~</b>                                                                                                    |          | 1=ACKNOWLEDGEMENT REQUEST           |
| 10 |    |    | IPAR_OK      | Bool        | 2.3    | false       |        | <ul> <li>Image: A start of the start of the start of</li></ul> |          | 1=NEW I-PARAMETER VALUES ASSIGNED   |
| 11 | -  |    | DIAG         | Byte        | 3.0    | 16#0        |        | <ul> <li>Image: A start of the start of the start of</li></ul> |          | DIAGNOSTIC INFORMATION              |

## 4.3.3 Accessing the encoder in the F program

Important for the fail safe operation of the encoder are: reintegration after communication or F periphery errors by the variables "ACK\_REQ" and "ACK\_REI" or "ACK\_GL", evaluation of the failsafe status by the variable "QBAD" and the evaluation of the diagnostic data by the variable "DIAG". All mentioned variables are provided by the F periphery DB. An example can be found in the following example program.

The access to the I/O data of the encoder is different and depending on the output code of the encoder and on

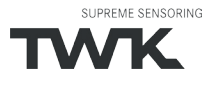

the S7 software package. Because in **Distributed Safety** the use of double words in the safety program is prohibited in this case, only word access to the 32 bit position and reference value is possible, that means the position and the reference value are devided into 2 words each and the evaluation has to be done seperately. For this use encoder with output code "R" and "W" are provided.

In the safety program of **TIA Safety Advanced** doublewords can be used now. Thus position and reference value in data type DINT32 can be treated in the same way as in the standard program. For this use encoder with output code "D" are provided. For a description of the data format see <u>chapter 5</u>.

#### 4.3.4 Example program

The following example shows how to access the position and speed value as well as the F periphery DB of the Profisafe absolute encoder in the safety programme. Setting a preset value and reading the diagnosis data is also demonstrated.

Only the programming steps which refer to the TWK absolute encoder are shown here. Knowledge regarding the programming and sequence of the failsafe S7 programme is assumed. As an introduction to failsafe programming, we recommend "SIMATIC S7 Distributed Safety - Getting Started" /8/ and "SIMATIC S7 Distributed Safety – Project Planning and Programming" /7/ respectively SIMATIC Safety - Project Planning and Programming /9/ and SIMATIC Safety Getting Started /10/ when using Safety Advance under TIA-Portal.

All program blocks of the following example can be found in the internet under www.twk.de. The following documentation was created with TIA Portal V15 incl. Safety Advance and a CPU115F-1PN.

#### Devices required to operate the example program

- F CPU with PROFINET interface
- Profisafe encoder TRT/S3 with output code "D" (see "remarks to the program" on the next page)
- Step7 as of V5.4 + S7 distributed safety as of version V5.4 or Step7 Professional V13 with Safety Advanced

#### Hardware structure of the example program

| Network Connections | HMI connection          | 벤 🐮 🎞 🔲 🔍 ±                    |
|---------------------|-------------------------|--------------------------------|
|                     | PLC_1<br>CPU 1511F-1 PN | TRTS3-1<br>TRT/S3-CCW<br>PLC_1 |
|                     |                         | PN/IE_1                        |

## Inputs and outputs used in the program

| TW   | K-TRTS | 3-TIA-V15-EN → PLC_1 | [CPU 1511F-1 PN] ▸ | PLC tags > St | andard- | Variable | ntabell | e [76] |          |
|------|--------|----------------------|--------------------|---------------|---------|----------|---------|--------|----------|
|      |        |                      |                    |               |         |          |         |        |          |
| - 36 |        |                      |                    |               |         |          |         |        |          |
| -    |        |                      |                    |               |         |          |         |        |          |
|      | standa | ard-Variablentabelle | 1.                 |               |         |          |         |        |          |
|      | Ν      | lame                 | Data type          | Address       | Retain  | Acces    | Writa   | Visibl | Supervis |
| 1    |        | TRT_ErrorPreset      | Bool               | %11.0         |         |          |         |        |          |
| 2    | -      | TRT_SpeedValue       | Int                | %IW2          |         |          |         |        |          |
| 3    | -      | TRT_PositionsValue   | DInt               | %ID4          |         |          |         |        |          |
| 4    |        | Set_Preset           | Bool               | %Q1.0         |         |          |         |        |          |
| 5    |        | TRT_PresetValue      | DInt               | %QD2          |         |          |         |        |          |
| 6    |        | TrueFlag             | Bool               | %M0.0         |         |          |         |        |          |
| 7    | -      | failsafestatus       | Bool               | %M0.1         |         |          |         |        |          |
| 8    | -00    | AckRequest           | Bool               | %M0.2         |         |          |         |        |          |
| 9    | -00    | Set_Preset_Pin       | Bool               | %M0.3         |         |          |         |        |          |
| 10   | -      | Parameter_Enable     | Bool               | %M0.4         |         |          |         |        |          |
| 11   | -      | UsrAck               | Bool               | %M0.5         |         |          |         |        |          |
| 12   | -      | Limit1               | Bool               | %M0.6         |         |          |         |        |          |
| 13   | -      | Diagnose_Request     | Bool               | %M11.0        |         |          |         |        |          |
| 14   | -      | DataValid            | Bool               | %M11.1        |         |          |         |        |          |
| 15   | -      | Busy                 | Bool               | %M11.2        |         |          |         |        |          |
| 16   | -      | Error                | Bool               | %M11.3        |         |          |         |        |          |
| 17   | -      | LaddrValue           | Hw Any             | %MW12         |         |          |         |        |          |
| 18   |        | PresetValue          | Dint               | %MD100        |         |          |         |        |          |
| 19   | -      | Sensor PresetValue   | Dint               | %MD104        |         |          |         |        |          |
| 20   | -      | Speed Data           | Int                | %MW108        |         |          |         |        |          |

## Remarks to the program

Access to the profisafe absolute encoder is carried out in a F programme module (here FB100), which must be called up in a F-runtime group (F call-up module F CALL when using Distributed Safety). Calling the FB100 in the F CALL is not described here.

When using Distributed Safety it should be noted that access to double words is not permitted (see <u>chapter 4.3.3</u>). An example program for Distributed Safety is available on our homepage. The examples show how to carry out the comparision between the position and the threshold values although the position value consists of two words and the compare operation needs integer values.

The following listing contains only the for the handling of the encoder relevant part. Program blocks like F-CALL, clock OBs or peripheral data blocks are not listed.

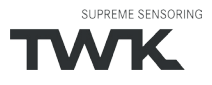

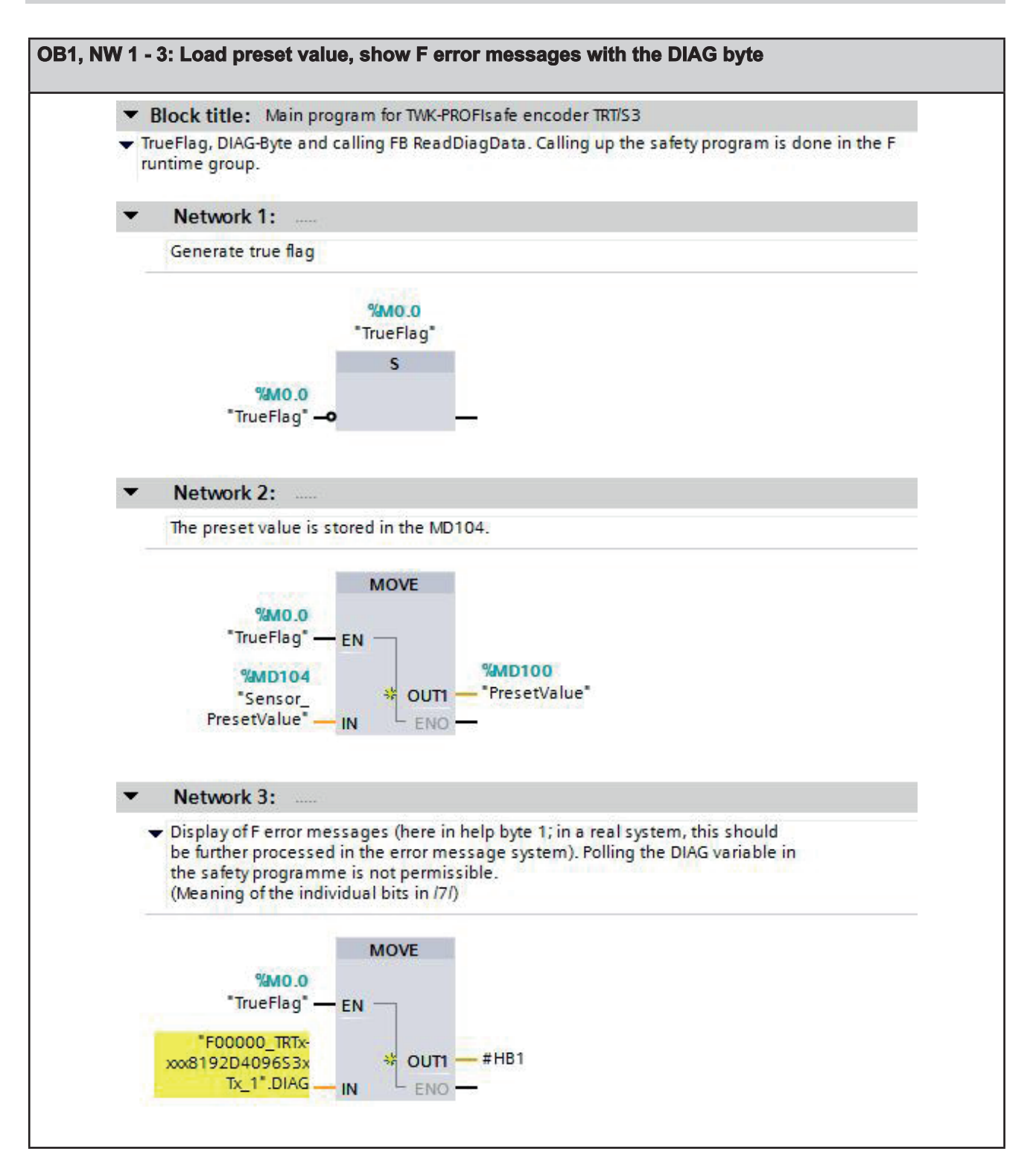

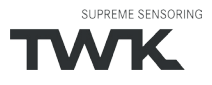

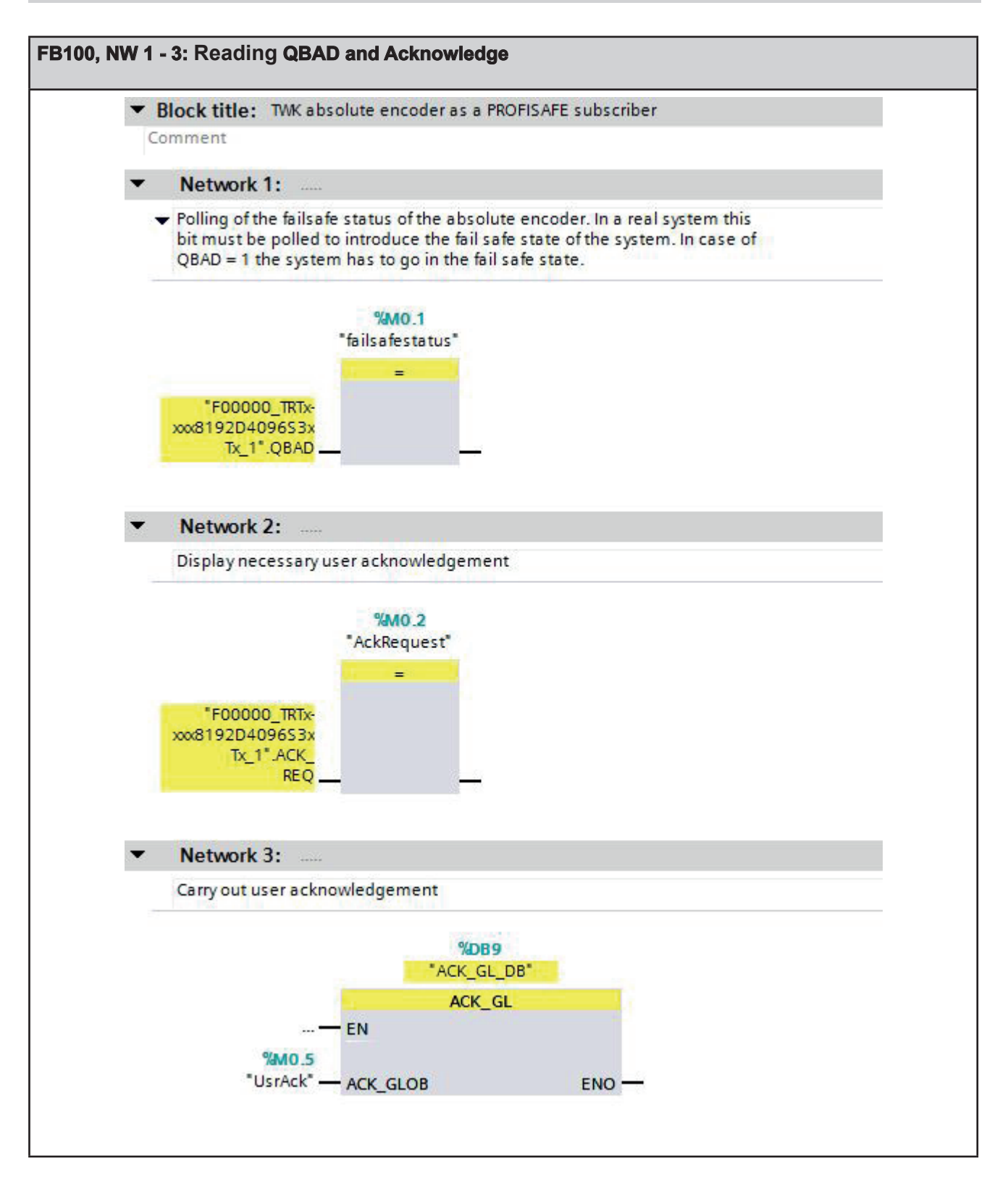

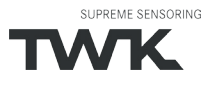

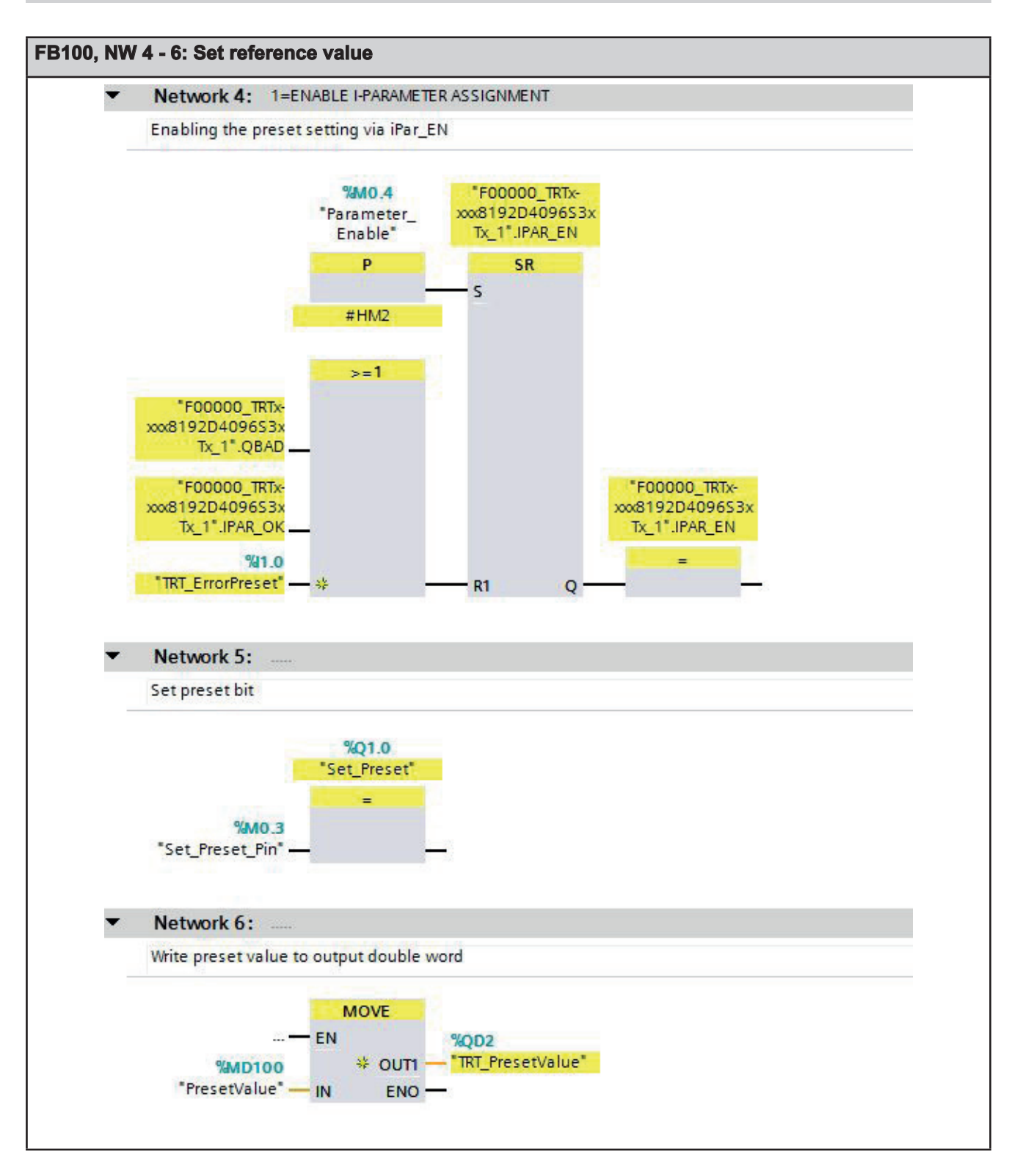

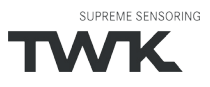

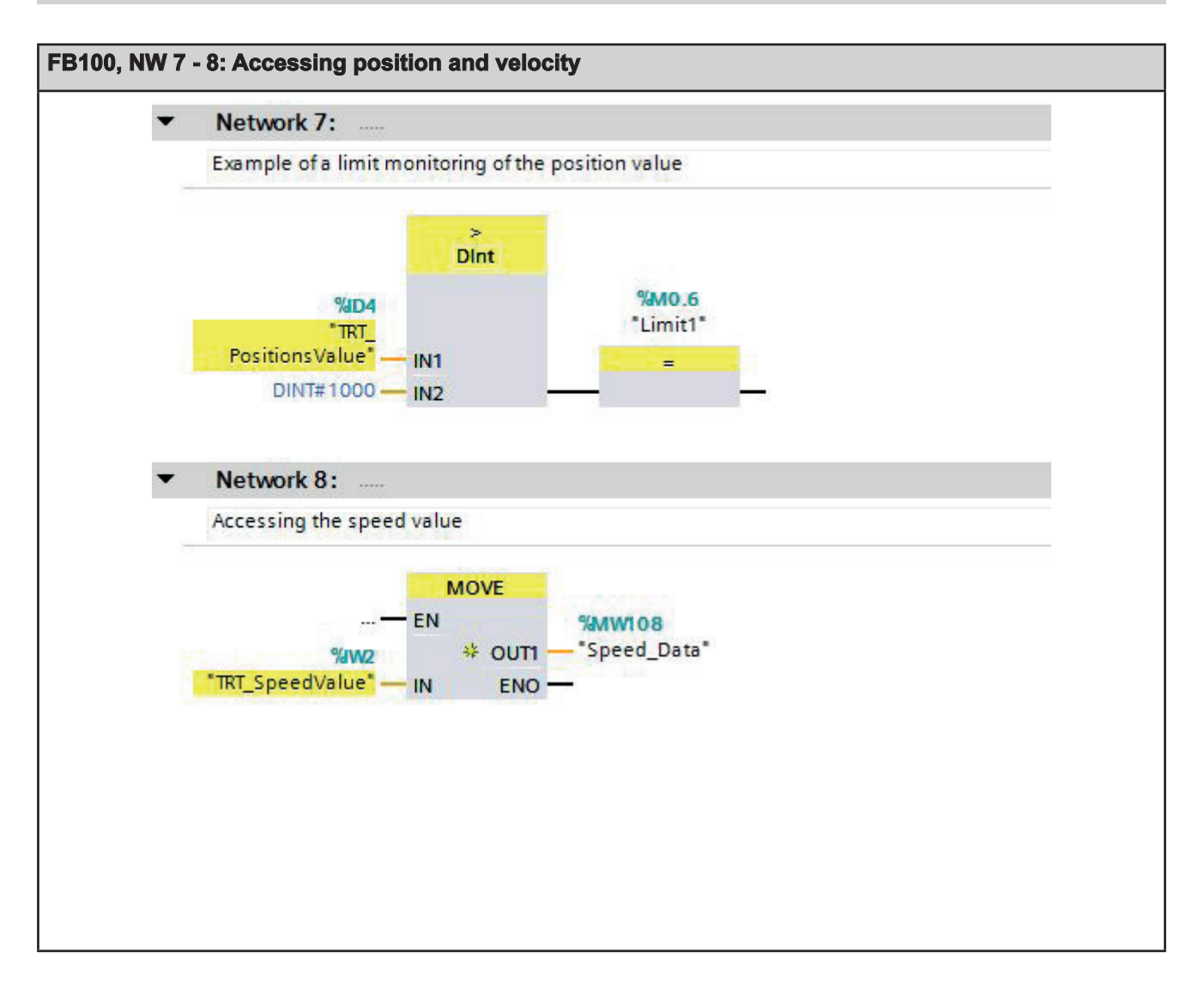

#### Reading the diagnosis data

On occurrence of a PROFINET device diagnostic alarm, OB 82 is run through in S7. Amongst other aspects, the trigger for the diagnostic alarm can be ascertained in this. The diagnostic data can then be read-out with SFB52 which has to be called in the cyclic program. The events which trigger a diagnostic alarm in the absolute encoder can be found in <u>Chapter 7.2</u>.

The control system transfers the hardware identifier of the device which has transmitted the diagnostic alarm in the local variable LADDR.

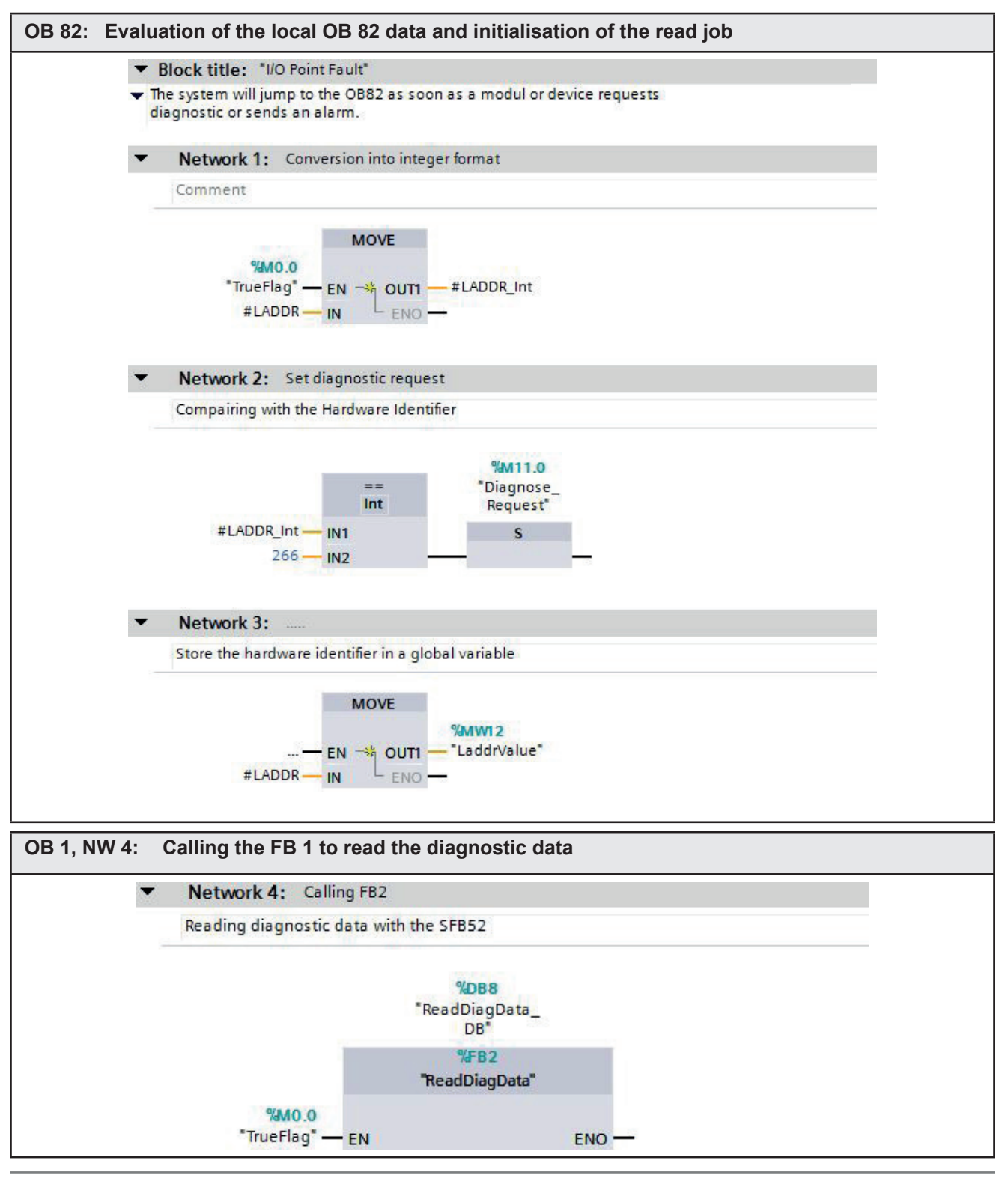

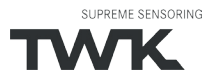

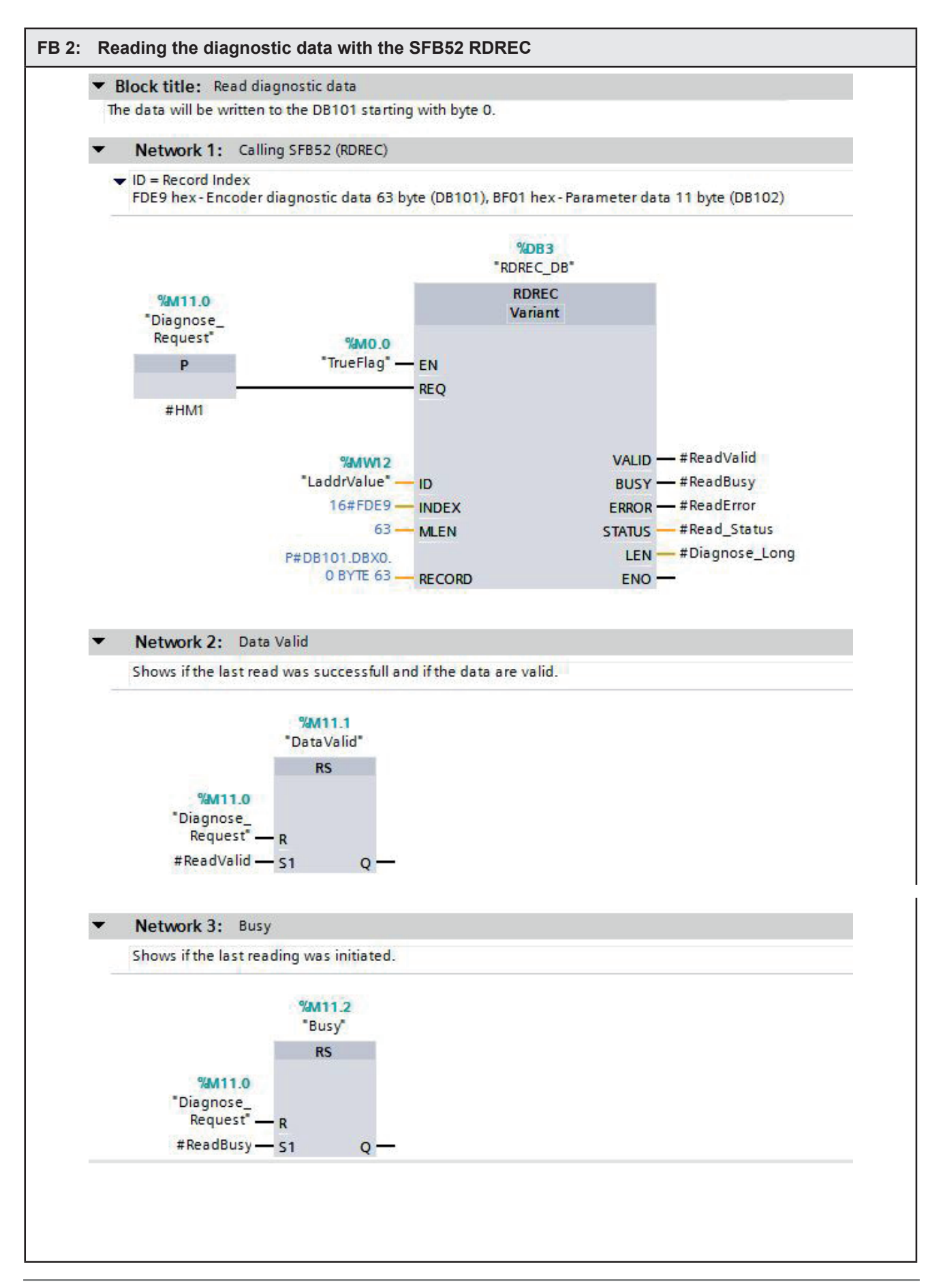

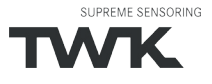

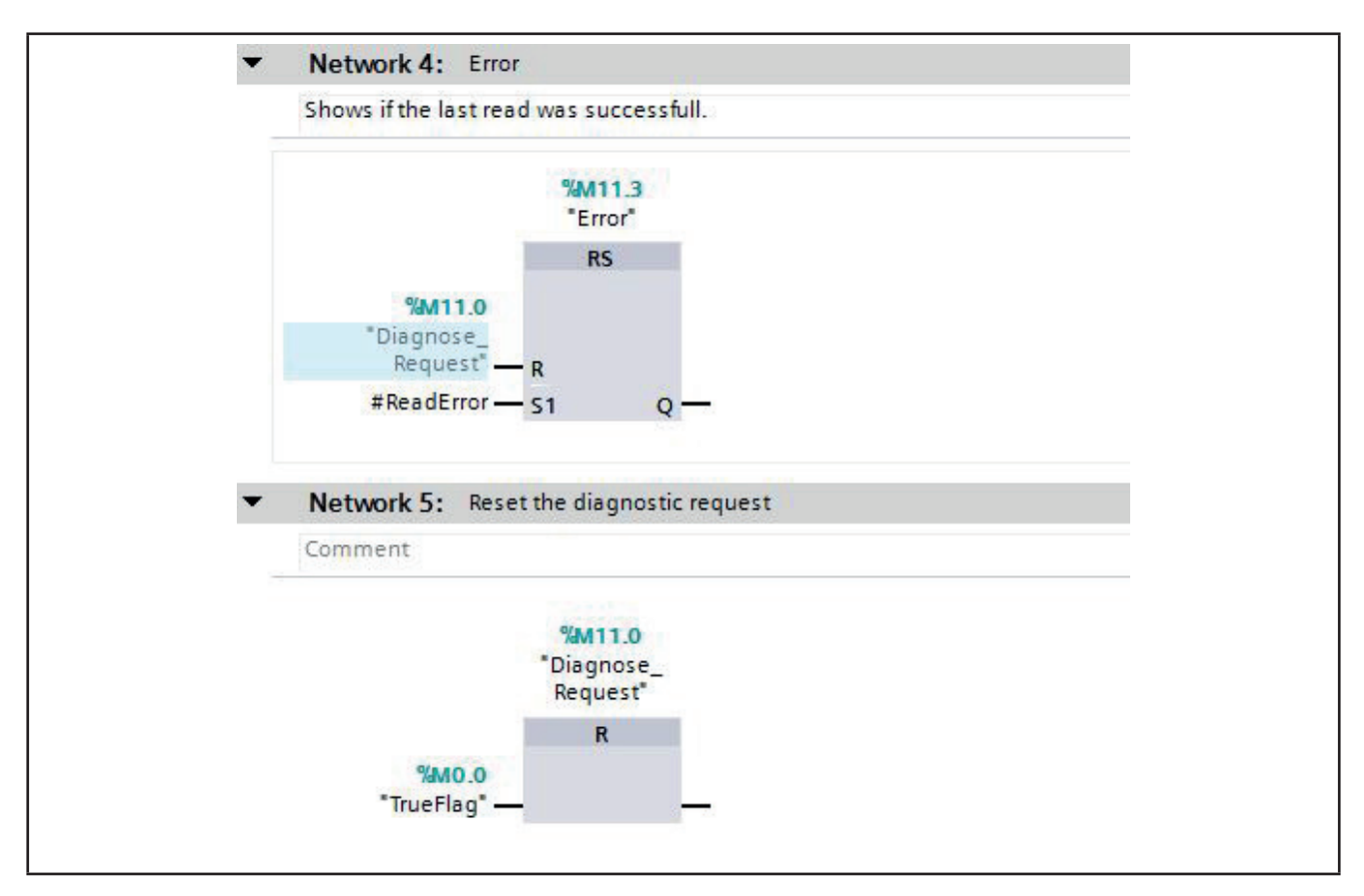

## Evaluation of a Profinet alarm

The SFB54 (RALRM) has to be called in an alarm OB. In the output ID it delivers the hardware identifier of the device that has triggered the alarm. In the data block to which AINFO points amongst others the alarm number can be read.

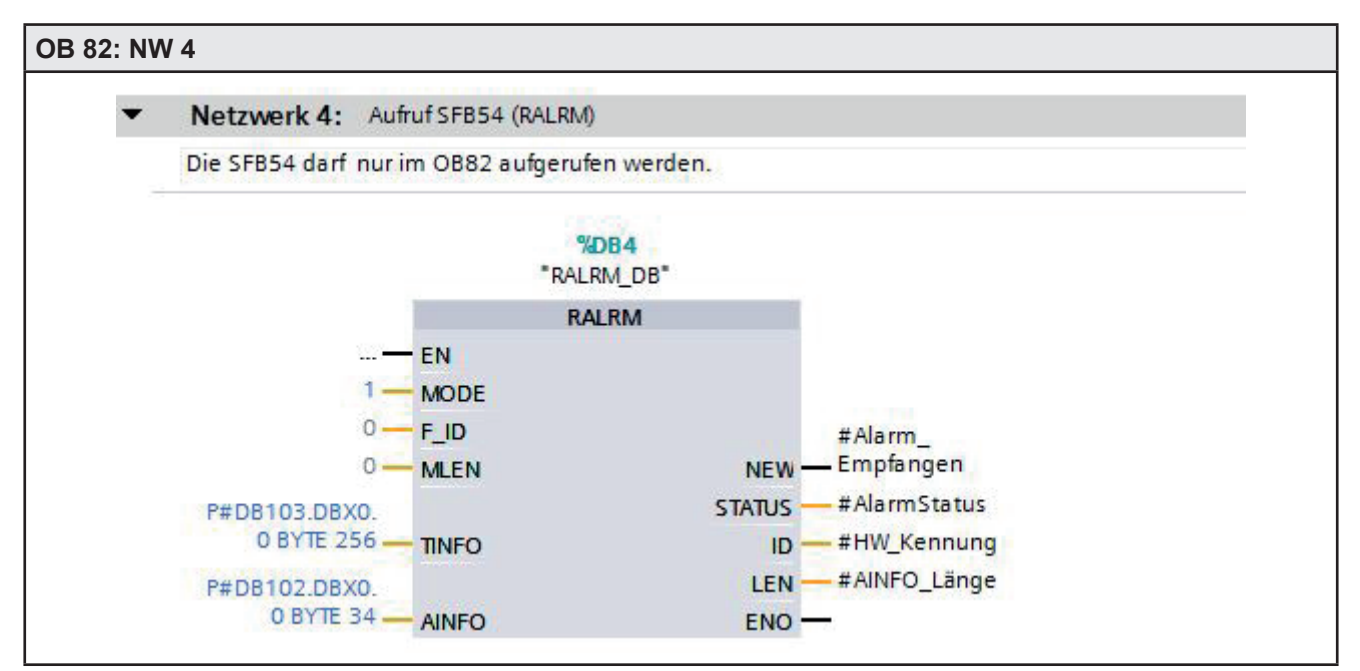

## 5. I/O data

## 5.1 Overview

## 5.1.1 Output code R and W

Input data: Device -> Controler

| Octet 1 | Octet 2 | Octet 3 | Octet 4 | Octet 5 | Octet 6 | Octet 7 | Octet 8 | Octet 9 | Octet 10 | Octet 11 | Octet 12 |
|---------|---------|---------|---------|---------|---------|---------|---------|---------|----------|----------|----------|
| status  | s word  |         | positio | n data  |         | velo    | ocity   |         | F inp    | ut data  |          |

Output data: Controler -> Device

| Octet 1 | Octet 2 | Octet 3 | Octet 4 | Octet 5 | Octet 6 | Octet 7 | Octet 8 | Octet 9 | Octet 10 |
|---------|---------|---------|---------|---------|---------|---------|---------|---------|----------|
| contro  | l word  |         | preset  | value   |         |         | F outp  | ut data |          |

## 5.1.2 Output code D

Input data: Device -> Controler

| Octet 1 | Octet 2 | Octet 3 | Octet 4 | Octet 5 | Octet 6 | Octet 7 | Octet 8 | Octet 9 | Octet 10 | Octet 11 | Octet 12 |
|---------|---------|---------|---------|---------|---------|---------|---------|---------|----------|----------|----------|
| status  | s word  | velo    | ocity   |         | positio | on data |         |         | F inp    | ut data  |          |

Output data: Controler -> Device

| Octet 1 | Octet 2 | Octet 3 | Octet 4 | Octet 5 | Octet 6 | Octet 7 | Octet 8 | Octet 9 | Octet 10 |
|---------|---------|---------|---------|---------|---------|---------|---------|---------|----------|
| contro  | l word  |         | preset  | value   |         |         | F outp  | ut data |          |

## 5.2 Status word

The status word contains error bits which can be interpreted by the application program of the PLC.

|    |    | (  | Dcte | et ' | 1  |     |     |      |    | (   | Oct | et 2 | 2 |   |   |
|----|----|----|------|------|----|-----|-----|------|----|-----|-----|------|---|---|---|
| 7  | 6  | 5  | 4    | 3    | 2  | 1   | 0   | 7    | 6  | 5   | 4   | 3    | 2 | 1 | 0 |
| 15 | 14 | 13 | 12   | 11   | 10 | 9   | 8   | 7    | 6  | 5   | 4   | 3    | 2 | 1 | 0 |
|    |    |    |      |      | 16 | bit | sta | itus | wc | ord |     |      |   |   |   |

| Bit    | Name         | Remarks/remedy                                                                                                    |
|--------|--------------|----------------------------------------------------------------------------------------------------|
| 0      | Error_Preset | Error during preset setting<br>- the preset value has to be in the range of 0 total number of steps -1<br>- set the preset value only during standstill of the shaft<br>- switch on scaling |
| 1 - 15 | not used     |                                                                                                    |

## 5.3 Position data

The position value is output as a 2x 16 bit signed integer (output code R and W) or 1x 32 bit signed integer value (output code D) in Motorola format (Big Endian). The factory setting of the resolution of the position value is 4096 respectively 8192 steps / turn. When using devices with output code R and D it can be adjusted via the parameterization. For output code W it is fixed to the maximum value.

## 5.3.1 Data format coding R

|    |    | (  | Oct | et : | 3  |    |    |    |     |      | Oct  | et 4 | 1     |      |    |    |    | (  | Oct | et 5 | 5   |       |       |      |      | (    | Oct  | et 6  | 6    |   |   |
|----|----|----|-----|------|----|----|----|----|-----|------|------|------|-------|------|----|----|----|----|-----|------|-----|-------|-------|------|------|------|------|-------|------|---|---|
| 7  | 6  | 5  | 4   | 3    | 2  | 1  | 0  | 7  | 6   | 5    | 4    | 3    | 2     | 1    | 0  | 7  | 6  | 5  | 4   | 3    | 2   | 1     | 0     | 7    | 6    | 5    | 4    | 3     | 2    | 1 | 0 |
| 31 | 30 | 29 | 28  | 27   | 26 | 25 | 24 | 23 | 22  | 21   | 20   | 19   | 18    | 17   | 16 | 15 | 14 | 13 | 12  | 11   | 10  | 9     | 8     | 7    | 6    | 5    | 4    | 3     | 2    | 1 | 0 |
| 0  | 0  | 0  | 0   | 0    | 0  | 0  | 0  | 0  | 0   | 0    | 0    | 0    | 0     | 0    | 0  | 0  | 0  | 0  | 0   |      |     | pos   | sitic | on v | alu  | e* ( | sinę | gleti | urn) |   |   |
| 0  | 0  | 0  | 0   | 0    | 0  | 0  | 0  |    | oos | itio | n va | alue | e* (ł | nigh | )  |    |    |    |     |      | pos | sitio | n v   | alu  | e (l | ow)  | )    |       |      |   |   |

\* At 12 bit resolution. With higher resolution correspondingly longer.

## 5.3.2. Data format coding W

The rotary encoders with code type W (TRTxx-xxxxW4096S3xTxx) reveal deviating position and preset value representation. In these models, the number of revolutions (multiturn part) is output in the first word and the steps of the single-turn part in the second word

|    |    | (  | Oct | et 3 | 3  |    |    |    |     |    | Oct  | et 4 | ļ  |    |    |    |    | (  | Oct | et 5 | 5  |   |   |   |     | (   | Oct | et 6 | 3 |   |   |
|----|----|----|-----|------|----|----|----|----|-----|----|------|------|----|----|----|----|----|----|-----|------|----|---|---|---|-----|-----|-----|------|---|---|---|
| 7  | 6  | 5  | 4   | 3    | 2  | 1  | 0  | 7  | 6   | 5  | 4    | 3    | 2  | 1  | 0  | 7  | 6  | 5  | 4   | 3    | 2  | 1 | 0 | 7 | 6   | 5   | 4   | 3    | 2 | 1 | 0 |
| 31 | 30 | 29 | 28  | 27   | 26 | 25 | 24 | 23 | 22  | 21 | 20   | 19   | 18 | 17 | 16 | 15 | 14 | 13 | 12  | 11   | 10 | 9 | 8 | 7 | 6   | 5   | 4   | 3    | 2 | 1 | 0 |
| 0  | 0  | 0  | 0   |      |    |    | n  | um | ber | of | turr | าร   |    |    |    | 0  | 0  | 0  | 0   |      |    |   |   |   | ste | ps* |     |      |   |   |   |

\* At 12 bit resolution. With higher resolution correspondingly longer.

## 5.3.3 Data format coding D

Encoder with the output code D (TRTxx-xxxxxD4096S3xTxx) provide a position- und preset representation as double word (Integer32).

|    |    | (  | Octo | et : | 5  |    |    |    |    | (  | Oct | et 6 | 6  |    |    |    |       | (    | Oct  | et 7 | 7   |       |       |      |      | (    | Oct  | et 8  | 3    | - |   |
|----|----|----|------|------|----|----|----|----|----|----|-----|------|----|----|----|----|-------|------|------|------|-----|-------|-------|------|------|------|------|-------|------|---|---|
| 7  | 6  | 5  | 4    | 3    | 2  | 1  | 0  | 7  | 6  | 5  | 4   | 3    | 2  | 1  | 0  | 7  | 6     | 5    | 4    | 3    | 2   | 1     | 0     | 7    | 6    | 5    | 4    | 3     | 2    | 1 | 0 |
| 31 | 30 | 29 | 28   | 27   | 26 | 25 | 24 | 23 | 22 | 21 | 20  | 19   | 18 | 17 | 16 | 15 | 14    | 13   | 12   | 11   | 10  | 9     | 8     | 7    | 6    | 5    | 4    | 3     | 2    | 1 | 0 |
| 0  | 0  | 0  | 0    | 0    | 0  | 0  | 0  | 0  | 0  | 0  | 0   | 0    | 0  | 0  | 0  | 0  | 0     | 0    | 0    |      |     | pos   | sitic | on v | 'alu | e* ( | sing | gleti | urn) |   |   |
| 0  | 0  | 0  | 0    | 0    | 0  | 0  | 0  |    |    |    |     |      |    |    |    | ро | sitio | ٥n v | /alu | le*  | (mu | ltitu | rn)   |      |      |      |      |       |      |   |   |

\* At 12 bit resolution. With higher resolution correspondingly longer.

## 5.4 Velocity

The velocity value is determined via the cyclically read-in of the position data. The dimension is steps per gating time. The gating time (time interval for determining the change of position) is adjustable in the range of 10 - 1000 ms. The default value is 10 ms.

| Coding R, W |    |    | (  | Octo | et i | 7  |    |       |      |      | ( | Oct | et 8 | 3 |   |   |
|-------------|----|----|----|------|------|----|----|-------|------|------|---|-----|------|---|---|---|
| Coding D    |    |    | (  | Oct  | et 3 | 3  |    |       |      |      | ( | Oct | et 4 | ł |   |   |
|             | 7  | 6  | 5  | 4    | 3    | 2  | 1  | 0     | 7    | 6    | 5 | 4   | 3    | 2 | 1 | 0 |
|             | 15 | 14 | 13 | 12   | 11   | 10 | 9  | 8     | 7    | 6    | 5 | 4   | 3    | 2 | 1 | 0 |
|             |    |    |    |      |      |    | 16 | oit v | /elo | city | / |     |      |   |   |   |

The speed value is output as a 16-bit signed integer value in Motorola format (Big-Endian). The following applies

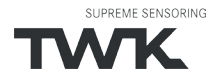

to the prefix:

positive for increasing position negative for decreasing position

The refresh rate of the velocity signal is independent from the selected gating time always 1ms.

The speed measurement resolution is independent of the resolution set for the position value (resolution parameter). In devices with 12 or 13 bit resolution it is based on a resolution of 4096 otherwise on 65536 steps per revolution.

The steps/gating time unit can be converted to rpm as follows:

 $u = \frac{v \times 60000 / t}{r}$  v = encoder output for speed value t = gating time in ms u = speed in rpm r = resolution in steps (4096 or 65536)

#### 5.5 F input data

The 4-byte F input data consist of the 1-byte F status and the 3-byte CRC checksum. Their content is defined in the Profisafe profile /1/. The status of the F status bit must be evaluated in the F application programme (see programme example in <u>Chapter 4.3.4</u>).

## 5.6 Control word

|    |    | (  | Dcte | et T | 7  |     |     |      |      | (   | Oct | et 8 | 3 |   |   |
|----|----|----|------|------|----|-----|-----|------|------|-----|-----|------|---|---|---|
| 7  | 6  | 5  | 4    | 3    | 2  | 1   | 0   | 7    | 6    | 5   | 4   | 3    | 2 | 1 | 0 |
| 15 | 14 | 13 | 12   | 11   | 10 | 9   | 8   | 7    | 6    | 5   | 4   | 3    | 2 | 1 | 0 |
|    |    |    |      |      | 16 | bit | cor | ntro | l wo | ord |     |      |   |   |   |

| Bit    | Name       | Meaning                                           |
|--------|------------|---------------------------------------------------|
| 0      | Set_Preset | The preset value is activated on the rising edge. |
| 1 - 15 | not used   |                                                   |

#### 5.7 Preset value (reference value)

In certain cases, setting the reference value is unavoidable in order to compare the machine position values and the absolute position of the absolute encoder. The reference value is the position value which is displayed at the reference point. The user must note that the reference value must lie within the range of 0 to (total number of steps - 1). This particularly has to be taken into consideration when changing the total number of steps.

# The set reference value (preset value) function can only be executed whilst the absolute encoder shaft is stationary! Setting the reference value is only possible when scaling is switched on (see <u>Chapter 6</u>)!

The preset value is set in the cyclical I/O data traffic by transferring the preset value in the output bytes (octets 3 - 6) and subsequently (or simultaneously) setting bit 0 of the control word (octets 1 - 2).

Before setting the preset value, the i parameterization must be enabled with the F control bit **iPar\_EN**. The rotary encoder reports the completion of the process with the F status bit **iPar\_OK**. If an error occurs on setting the preset value, e.g. due to a rotating rotary encoder shaft, this is reported via status bit 0 in the status word. In both cases, i.e. in the case of successful preset and in the event of an error, the iPar\_EN bit must be reset. The rotary encoder then resets its iPAR\_OK to zero. (See programme example in <u>Chapter 4.3.4.</u>)

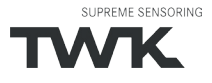

The preset value is taken over with the rising edge of bit 0 of the contorl word. An offset value is calculated (from the current actual position and the reference value) by the absolute encoder in this case. This is stored in the absolute encoder, where it is protected against zero voltage, with the result that the new position is correctly output again even following voltage failure.

## 5.7.1 Data format coding R

|    |    | (  | Oct | et : | 3  |    |    |    |    | (   | Oct | et 4 | ł   |    |    |    |    | (  | Oct | et 5 | 5  |     |     |    |      | (    | Oct | et 6 | 6    |   |   |
|----|----|----|-----|------|----|----|----|----|----|-----|-----|------|-----|----|----|----|----|----|-----|------|----|-----|-----|----|------|------|-----|------|------|---|---|
| 7  | 6  | 5  | 4   | 3    | 2  | 1  | 0  | 7  | 6  | 5   | 4   | 3    | 2   | 1  | 0  | 7  | 6  | 5  | 4   | 3    | 2  | 1   | 0   | 7  | 6    | 5    | 4   | 3    | 2    | 1 | 0 |
| 31 | 30 | 29 | 28  | 27   | 26 | 25 | 24 | 23 | 22 | 21  | 20  | 19   | 18  | 17 | 16 | 15 | 14 | 13 | 12  | 11   | 10 | 9   | 8   | 7  | 6    | 5    | 4   | 3    | 2    | 1 | 0 |
| 0  | 0  | 0  | 0   | 0    | 0  | 0  | 0  | 0  | 0  | 0   | 0   | 0    | 0   | 0  | 0  | 0  | 0  | 0  | 0   |      |    | pre | set | va | lue' | * (S | ing | letu | ırn) |   |   |
| 0  | 0  | 0  | 0   | 0    | 0  | 0  | 0  |    |    | pre | set | val  | ue* |    |    |    |    |    |     |      |    | pre | set | va | lue  |      |     |      |      |   |   |

\* At 12 bit resolution. With higher resolution correspondingly longer.

## 5.7.2. Data format coding W

|    |    | (  | Octe | et 3 | 3  |     |      |     | Octet 4              |    |    |    |    | Octet 5 |    |    |    |    |    |    |     |      |      | (   | Oct | et 6 | 6 |   |   |   |   |
|----|----|----|------|------|----|-----|------|-----|----------------------|----|----|----|----|---------|----|----|----|----|----|----|-----|------|------|-----|-----|------|---|---|---|---|---|
| 7  | 6  | 5  | 4    | 3    | 2  | 1   | 0    | 7   | 6                    | 5  | 4  | 3  | 2  | 1       | 0  | 7  | 6  | 5  | 4  | 3  | 2   | 1    | 0    | 7   | 6   | 5    | 4 | 3 | 2 | 1 | 0 |
| 31 | 30 | 29 | 28   | 27   | 26 | 25  | 24   | 23  | 22                   | 21 | 20 | 19 | 18 | 17      | 16 | 15 | 14 | 13 | 12 | 11 | 10  | 9    | 8    | 7   | 6   | 5    | 4 | 3 | 2 | 1 | 0 |
| 0  | 0  | 0  | 0    |      | рі | res | et v | alu | alue number of turns |    |    |    |    | 0       | 0  | 0  | 0  |    |    |    | pre | eset | i va | lue | ste | eps* | r |   |   |   |   |

\* At 12 bit resolution. With higher resolution correspondingly longer.

## 5.7.3 Data format coding D

| -  |    |    |     |      |    |    |    |    |    |    |     |      |    |    |    |    |    |     | _   |      |     | -   |     |    |     |      |     |      |      | - |   |
|----|----|----|-----|------|----|----|----|----|----|----|-----|------|----|----|----|----|----|-----|-----|------|-----|-----|-----|----|-----|------|-----|------|------|---|---|
|    |    | (  | Oct | et : | 3  |    |    |    |    | (  | Oct | et 4 | 1  |    |    |    |    | (   | Oct | et 5 | 5   |     |     |    |     | (    | Oct | et 6 | 3    |   |   |
| 7  | 6  | 5  | 4   | 3    | 2  | 1  | 0  | 7  | 6  | 5  | 4   | 3    | 2  | 1  | 0  | 7  | 6  | 5   | 4   | 3    | 2   | 1   | 0   | 7  | 6   | 5    | 4   | 3    | 2    | 1 | 0 |
| 31 | 30 | 29 | 28  | 27   | 26 | 25 | 24 | 23 | 22 | 21 | 20  | 19   | 18 | 17 | 16 | 15 | 14 | 13  | 12  | 11   | 10  | 9   | 8   | 7  | 6   | 5    | 4   | 3    | 2    | 1 | 0 |
| 0  | 0  | 0  | 0   | 0    | 0  | 0  | 0  | 0  | 0  | 0  | 0   | 0    | 0  | 0  | 0  | 0  | 0  | 0   | 0   |      |     | pre | set | va | lue | * (S | ing | letu | ırn) |   |   |
| 0  | 0  | 0  | 0   | 0    | 0  | 0  | 0  |    |    |    |     |      |    |    |    |    |    | pre | set | val  | ue* |     |     |    |     |      |     |      |      |   |   |

\* At 12 bit resolution. With higher resolution correspondingly longer.

#### 5.8 F output data

The 4-byte F output data consist of 1 control byte and the 3-byte CRC checksum. Their content is defined in the Profisafe profile /1/. The F control bits are made available by the F control system and must be implemented in the F application program (see programme example <u>Chapter 4.3.4</u>).

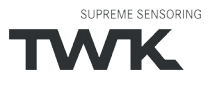

#### 6. Parameterisation

Parameterisation of the absolute encoder is carried out using the acyclical PROFINET services. In the case of the Simatic S7 control system, this is carried out during starting as default. Changing the parameter of the TRT/S3 during cyclic I/O data exchange is not possible.

Attention: Never change the parameterisation whilst a system or machine is in operation! A complete function test has to be performed after each parameter change befor returning to normal operation.

| Record index | Data              |
|--------------|-------------------|
| 0xBF02       | Encoder parameter |
| 0x64         | F parameter       |

#### 6.1 Encoder parameter

#### 6.1.1 Overview

| Byte    | Data type | Designation                         | Default                               |
|---------|-----------|-------------------------------------|---------------------------------------|
| 1       | BYTE      | Operating mode                      | 0x08                                  |
| 2 - 5   | UINT32    | Single turn resolution [steps/turn] | 4096*                                 |
| 6 - 9   | UINT32    | Total measuring steps [steps]       | 16.777.216 or 4096*<br>for Singleturn |
| 10 - 11 | INT16     | Gating time [ms]                    | 10                                    |

\* HW version 2: 16384

\*\* HW version 2: 67.108.864

#### 6.1.2 Description of the absolute encoder parameters

| Byte    | Bit<br>No. | Parameter                          | Value range                                          | Default           | Remark                                                                                                    |
|---------|------------|------------------------------------|------------------------------------------------------|-------------------|----------------------------------------------------------------------------------------------------|
| 1       | 0          | Code path                          | 0: clockwise (cw)<br>1: counter clock-<br>wise (ccw) | clockwise<br>(cw) | Ascending values on rotation<br>clockwise (CW) or<br>counter clockwise (CCW).<br>(When looking towards the<br>shaft)   |
|         | 1-2        | Not used                           |                                                      |                   |                                                                                                    |
|         | 3          | Scaling function                   | 0: off 1: on                                         | on                | Enables/disables scaling of<br>the position value via the<br>resolutioin, the total number of<br>steps and the preset. |
|         | 4-7        | Not used                           |                                                      |                   |                                                                                                    |
| 2 - 5   |            | Resolution [steps/revo-<br>lution] | 1 - 4096*                                            | 4096*             | To change this, the parameter<br>"Scaling function" must be set<br>to "on"                                             |
| 6 - 9   |            | Total number of steps<br>[steps]   | 1 - 16,777,216* or<br>4096* for Single-<br>turn      | 16,777,216*       | To change this, the parameter<br>"Scaling function" must be set<br>to "on"                                             |
| 10 - 11 |            | Gating time [ms]                   | 10 - 1000                                            | 10                |                                                                                                    |

The maximum values depend on the encoder type. The values specified here apply to an encoder with 12 bit resolution.

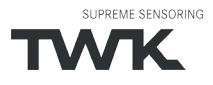

#### Parameterisation

## Notes:

## Coding:

All values in Motorola format (Big Endian)

## Resolution

The resolution of encoders with **coding W** is not changeable and factory set to 4096 respectivly 8192 for the 25 bit encoder.

#### Total number of steps:

It must be noted that the number of revolutions is calculated in powers of 2n internally in the encoder. Irrespective of this requirement, the user can programme the desired total number of steps and the desired resolution according to the application. During calculation, the absolute encoder uses the next highest power of 2n if necessary. In this case, the values are designated as the effective resolution or the effective total number of steps and are displayed as the output values.

| Example : | Desired total number of steps:<br>Desired resolution:                   | 20,480<br>4096 |
|-----------|-------------------------------------------------------------------------|----------------|
|           | Desired number of revolutions:<br>Internal absolute encoder calculation | 5              |
|           | Effective total number of steps:<br>Effective resolution:               | 32,768<br>4096 |
|           | Calculated number of revolutions:                                       | 8              |

(Note: The above notice is to be taken into consideration in the case of non-reversible operation. In the listed example, position 0 is only reached after 32,767 steps and not after 20,479 steps as desired.)

## Checksum:

After changing the encoder parameters, the checksum must be recalculated and entered under the F-parameter "F\_iPar\_CRC". TWK provides the program PsCRC for calculating the F\_iPar\_CRC. You can download this program from the Internet at **www.twk.de**, **Documentation** area, **PsCRC**.

## 6.2 F parameter

#### 6.2.1 Overview

|       |            | Overview     |         |
|-------|------------|--------------|---------|
| Octet | Data type  | Description  | Default |
| 1     | Unsigned8  | F_Prm_Flag1  |         |
| 2     | Unsigned8  | F_Prm_Flag2  |         |
| 3-4   | Unsigned16 | F_Source_Add | 0       |
| 5-6   | Unsigned16 | F_Dest_Add   | 1       |
| 7-8   | Unsigned16 | F_WD_Time    | 120     |
| 9-12  | Unsigned32 | F_iPar_CRC   | 7100    |
| 13-14 | Unsigned16 | F_Par_CRC    |         |

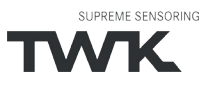

## Parameterisation

# 6.2.2 Description of the F parameters

| Octet 1 | : F_Prm_Flag1  |                            |            |                                      |
|---------|----------------|----------------------------|------------|--------------------------------------|
| Bit no. | Parameter name | Value range                | Default    | Remarks                              |
| 0       | F_Check_SeqNr  | 0: NoCheck                 | NoCheck    | Fixed to "No Check"                  |
| 1       | F_Check_iPar   | 0: NoCheck                 | NoCheck    | Fixed to "No Check"                  |
| 2-3     | F_SIL          | 1: SIL2                    | SIL2       | Fixed to "SIL2"                      |
| 4-5     | F_CRC_Length   | 0: 3-Byte-CRC (V2<br>Mode) | 3-Byte-CRC | Checksum of the process data (CRC2). |
| 6-7     | not used       |                            |            |                                      |

| Octet 2: | F_Prm_Flag2    |             |         |                                               |
|----------|----------------|-------------|---------|-----------------------------------------------|
| Bit no.  | Parameter name | Value range | Default | Remarks                                       |
| 0-2      | not used       |             |         |                                               |
| 3-5      | F_Block_ID     | 0 - 7       | 1       | 1 = F parameter block contains F_<br>iPar_CRC |
| 6-7      | F_Par_Version  | 1: V2-Mode  | 1       | Parameter version                             |

| Octet 3 | 3-14            |                 |         |                                                                                                    |
|---------|-----------------|-----------------|---------|----------------------------------------------------------------------------------------------------|
| Octet   | Parameter name  | Value range     | Default | Remarks                                                                                                    |
| 3-4     | F_Source_Add    | 1 - 65534       |         | Automatically assigned by the SIMATIC manager                                                                                                    |
| 5-6     | F_Dest_Add      | 1 - 65535       | 1       | Must correspond to the Profisafe address set in<br>the Profinet name.<br>The TRT/S3 is a F device with PROFIsafe address<br>type 1, i.e. the F_Dest_Add has be unique netwi-<br>de and CPU-wide.                                                                                                    |
| 7-8     | F_WD_Time       | 1 - 65534       | 120     | Monitoring time in the failsafe slave.<br>Within the monitoring time, a valid, current safety<br>message must be received from the F CPU.<br>Otherwise, the device goes to the safe state. Set<br>the monitoring time long enough to ensure not<br>only that the communication functions tolerate<br>telegram delays, but also that the fault response<br>is triggered quickly enough if a fault occurs (e.g.<br>interruption of the communication connection).<br>The minimum watchdog time for the TRT/S3 is<br>120 ms (for 4 ms actualisation time). |
| 9-12    | F_iPar_CRC      | 1 - 0xFFFF FFFF | 0x1BBC  | CRC checksum on the iParameters (encoder<br>parameters). A checksum calculation program<br>is availabe for download on www.twk.de menu<br>documentaton.                                                                                                    |
| 13-14   | F_ParCRC (CRC1) | 0 - 65535       |         | CRC checksum on the F parameters. Is genera-<br>ted from the SIMATIC Manager.                                                                                                    |

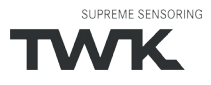

## Diagnostic

## 7. Diagnostic

## 7.1 Overview

The encoder TRT/S3 provides diagnostic data in 3 different ways.

- LEDs (see <u>Chapter 3.3</u>)
- PROFINET alarms (see <u>Chapter 7.2</u>)
- Diagnostic data (see Chapter 7.3)

## 7.2 PROFINET alarms

The following alarms are send via the PROFINET alarm mechanism. In the PROFINET controler they are displayed in plain text and partially with a help text.

| Erro<br>no.<br>(hex) | Error text                                                             | Reaction                                                                             | Status-LED<br>(NS)              | Remarks/remedy                                        |
|----------------------|------------------------------------------------------------------------|--------------------------------------------------------------------------------------|---------------------------------|-------------------------------------------------------|
| 0x001A               | Internal communication<br>error (TPS-1)                                | Input and F data = 0                                                                 |                                 | Please switch power off/on or change the device       |
| 0x0040               | Mismatch of safety destina-<br>tion address (F_Dest_Add)               | Diagnostic data: F para-<br>meter error                                              | red flashing<br>(1 Hz)          |                                                       |
| 0x0041               | Safety destination address not valid (F_Dest_Add)                      | Diagnostic data: F para-<br>meter error                                              | red flashing<br>(1 Hz)          |                                                       |
| 0x0042               | Safety source address not valid (F_Source_Add)                         | Diagnostic data: F para-<br>meter error                                              | red flashing<br>(1 Hz)          |                                                       |
| 0x0043               | Safety watchdog time va-<br>lue is 0 ms(F_WD_Time)                     | Diagnostic data: F para-<br>meter error                                              | red flashing<br>(1 Hz)          |                                                       |
| 0x0044               | Parameter "F_SIL" ex-<br>ceeds SIL from specific<br>device application | Diagnostic data: F para-<br>meter error                                              | red flashing<br>(1 Hz)          |                                                       |
| 0x0045               | Parameter "F_CRC_<br>Length" does not match<br>the generated values    | Diagnostic data: F para-<br>meter error                                              | red flashing<br>(1 Hz)          |                                                       |
| 0x0046               | Version of F-Parameter set<br>incorrect (F_Par_Version)                | Diagnostic data: F para-<br>meter error                                              | red flashing<br>(1 Hz)          |                                                       |
| 0x0047               | F parameter CRC error<br>(CRC1-Fault)                                  | Diagnostic data: F para-<br>meter error                                              | red flashing<br>(1 Hz)          |                                                       |
| 0x0048               | Error in F parameterset                                                | Diagnostic data: F para-<br>meter error                                              | red flashing<br>(1 Hz)          |                                                       |
| 0x004B               | Inconsistent iParameters<br>(iPar-CRC error)                           | Diagnostic data: F para-<br>meter error                                              | red flashing<br>(1 Hz)          | Please check the value of the F parameter F-iPar-CRC. |
| 0x1100               | Device error                                                           | Diagnostic data:<br>device error<br>F status word:<br>FV_activated, Device_<br>Fault | fast red<br>flashing<br>(10 Hz) | Please switch power off/on or change the device.      |

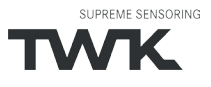

## Diagnostic

| 0x1110 | Preset error                         | Diagnostic data: Preset<br>error<br>Status word: Error-<br>Preset    | red flashing<br>(1 Hz) | The preset value has to be<br>in the range of 0 total<br>number of steps -1. Setting<br>the preset is only allowed<br>when the shaft is in standstill.<br>Scaling has to be on. |
|--------|--------------------------------------|----------------------------------------------------------------------|------------------------|----------------------------------------------------------------------------------------------------|
| 0x1120 | Velocity measuring range<br>exceeded | Diagnostic data:<br>velocity error<br>F status word:<br>FV_activated | red flashing<br>(1 Hz) | Please reduce the velocity or decrease the gating time.                                                                                                    |
| 0x1140 | Parameter error                      | Diagnostic data:<br>Parameter error                                  | red flashing<br>(1 Hz) | The value for the total<br>measuring range has to be<br>in the range of: resolution<br>(resolution x max. number of<br>turns (4096)).                                           |
| 0x1150 | Supply voltage out of range          | F status word:<br>FV_activated, Device_<br>Fault                     | red flashing<br>(1 Hz) | Please check the supply voltage and switch power supply off/on.                                                                                                    |
| 0x1160 | Wrong Record Index on startup        | F status word:<br>FV_activated, Device_<br>Fault                     | red flashing<br>(1 Hz) | Please check your GSD file.                                                                                                    |
| 0x1170 | Sensor not ready                     | F status word:<br>FV_activated, Device_<br>Fault                     | red flashing<br>(1 Hz) | Please switch power off/on or change the device.                                                                                                    |

## 7.3 Diagnostic data records

The following diagnostic records are available in the TRT/S3. They can be read out with the PROFINET acyclic read services.

| Record index | Data                                                             |
|--------------|------------------------------------------------------------------|
| 0xAFF0       | I&M0 data (according to I&M-specification version 1.2 /9/)       |
| 0xBF02       | Parameter data (see <u>Chapter 6</u> )                           |
| 0xFDE9       | Diagnostic data according to Encoder Class 2 Profile (see below) |

## 7.3.1 Diagnostic data according to Encoder Class 2 Profile

| Diagnosis data in data record 0xFDE9 |         |                     |                            |                     |                            |  |
|--------------------------------------|---------|---------------------|----------------------------|---------------------|----------------------------|--|
| Byte                                 | Datatyp | Diagnostic function | Default<br>(values in hex) | Diagnostic<br>alarm | Remark                     |  |
| 1 - 8                                | BYTE    | Reserved            | 00                         |                     |                            |  |
| 9                                    | BYTE    | Operating status    | 08                         | No                  | CW,<br>Scaling on          |  |
| 10                                   | BYTE    | Encoder typ         | 01                         | No                  | Absolute multiturn encoder |  |

\*Depending on the encoder type.

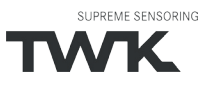

# Diagnostic

| 11 - 14 | UINT32 | Maximum resolution                         | 0000.1000*   | No  | Maximum possible steps/<br>revolution of the present<br>encoder typ. |
|---------|--------|--------------------------------------------|--------------|-----|----------------------------------------------------------------------|
| 15 - 16 | UINT16 | Maximum measuring range                    | 1000         | No  | 4096 revolutions                                                     |
| 17      | UINT8  | Additional alarm messages                  | 00           | No  | Not supported                                                        |
| 18 - 19 | UINT16 | Supported alarm messages                   | 0000         | No  | Not supported                                                        |
| 20 - 21 | UINT16 | Warning messages                           | 0000         | No  | Not supported                                                        |
| 22 - 23 | UINT16 | Supported warning messages                 | 0000         | No  | Not supported                                                        |
| 24 - 25 | UINT16 | Profile version                            | 0101         | No  | Current encoder profile version                                      |
| 26 - 27 | UINT16 | Software version                           | XX.XX        | No  | Current firmware version                                             |
| 28 - 31 | UINT32 | Operating time                             | FFFF.FFFF    | No  | Not supported                                                        |
| 32 - 35 | UINT32 | Offset value                               | 0000.0000    | No  | Current internally calcula-<br>ted offset value                      |
| 36 - 39 | UINT32 | Manufacturer offset value                  | 0000.0000    | No  | Not supported                                                        |
| 40 - 43 | UINT32 | Resolution                                 | 0000.1000*   | No  | Currently set resolution                                             |
| 44 - 47 | UINT32 | Total number of steps                      | 01.000.0000* | No  | Current total number of steps                                        |
| 48 - 57 | BYTE   | Serial number                              |              | No  | Serial number of the device                                          |
| 58 - 59 | BYTE   | Reserved                                   | 0000         | No  |                                                                      |
| 60 - 63 | BYTE   | Manufacturer specific dia-<br>gnostic data | 0000000      | Yes | See below                                                            |

\*Depending on the encoder type.

# Encoder specific diagnostic data

| Byte | Bit   | Error message               | Diagnostic<br>alarm | Status-LED<br>(NS)           | Remarks/remedy (see Pro-<br>finet alarms) |
|------|-------|-----------------------------|---------------------|------------------------------|-------------------------------------------|
| 60   |       | reserviert                  |                     |                              |                                           |
| 61   |       | reserviert                  |                     |                              |                                           |
| 62   | 0     | Flash error                 | yes                 | fast red flashing<br>(10 Hz) |                                           |
|      | 1     | not used                    |                     |                              |                                           |
|      | 2     | F parameter error           | yes                 | red flashing<br>(1 Hz)       |                                           |
|      | 3 - 7 | not used                    |                     |                              |                                           |
| 63   | 0     | not used                    |                     |                              |                                           |
|      | 1     | Device error                | yes                 | fast red flashing<br>(10 Hz) |                                           |
|      | 2     | Parameter error             | yes                 | red flashing<br>(1 Hz)       |                                           |
|      | 3     | Scaling error               | yes                 | red flashing<br>(1 Hz)       |                                           |
|      | 4     | Supply voltage out of range | yes                 | red flashing<br>(1 Hz)       |                                           |
|      | 5     | not used                    |                     |                              |                                           |
|      | 6     | Preset error                | yes                 | red flashing<br>(1 Hz)       |                                           |
|      | 7     | Velocity error              | yes                 | red flashing<br>(1 Hz)       |                                           |

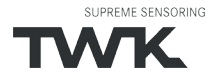

#### Scope of delivery, Literature

#### 8. Scope of delivery

- The scope of delivery includes:
- Absolute encoder with PROFIsafe interface
- Connection assignment TY XXXXX (depending on the device variant)

Available for download on www.twk.de are:

- the corresponding datasheet
- this user manual
- the checksum calculation program PsCrc
- the certificates
- example programmes
- GSD file and bitmap

## 9. Literature

- /1/ PROFIsafe-Profile for Safety Technology, Order No. 3.092 und 3.192, PROFIBUS Nutzerorganisation e. V., Haid-und-Neu-Str. 7, D-76131 Karlsruhe, www.profibus.com
- /2/ PROFINET Interface nach IEC 61158 / 61784 bzw. PNO-Spezifikation, Order No. 2.712 und 2.722, PRO FIBUS Nutzerorganisation e. V., Haid-und-Neu-Str. 7, D-76131 Karlsruhe, www.profibus.com
- /3/ PROFINET Installation guidline, Order No. 8.071, PROFIBUS Nutzerorganisation e. V., Haid-und-Neu-Str. 7, D-76131 Karlsruhe, www.profibus.com
- /4/ PROFINET Cabling and Interconnection Technology, Order No.: 2.252, PROFIBUS Nutzerorganisation e. V., Haid-und-Neu-Str. 7, D-76131 Karlsruhe, www.profibus.com
- /5/ Installation Guideline PROFINET Part2: Network Components, Order No.: 2.252 p2, PROFIBUS Nutzeror ganisation e. V., Haid-und-Neu-Str. 7, D-76131 Karlsruhe, www.profibus.com
- /6/ PROFIsafe Environmental Requirements related to PROFIsafe Profile for Safety Technology on PROFI-BUS DP and PROFINET IO (IEC 61784-3-3), Order No. 2.232, PROFIBUS Nutzerorganisation e. V., Haid-und-Neu-Str. 7, D-76131 Karlsruhe, www.profibus.com
- /7/ SIMATIC S7 Distributed Safety Project Planning and Programming, Programming and Operating Manual (A5E00109536-03) - http://support.automation.siemens.com
- /8/ SIMATIC S7 Distributed Safety Getting Started (A5E00320725-01) - http://support.automation.siemens.com
- /9/ Profile Guidelines Part 1: Identification & Maintenance Functions, Order No. 3.502, www.profibus.com
- /10/ SIMATIC Safety Project Planning and Programming (A5E02714440-AC) - http://support.automation.siemens.com
- /11/ SIMATIC Safety Getting Started (A5E02714463-01) - http://support.automation.siemens.com